# ARCHITREND ZERO Ver.6 の新機能

# 共涌

### SketchUp データ取り込み

SketchUp 2019 で書き出した skp ファイル を読み込めるよう対応しました(ZEROの 64bit 版のみ)。

ZEROの32bit版はSketchUp 2016までで、 書き出した skp ファイルが読み込めます。

※ 取り込み可能ポリゴン数の変更はありま せん。

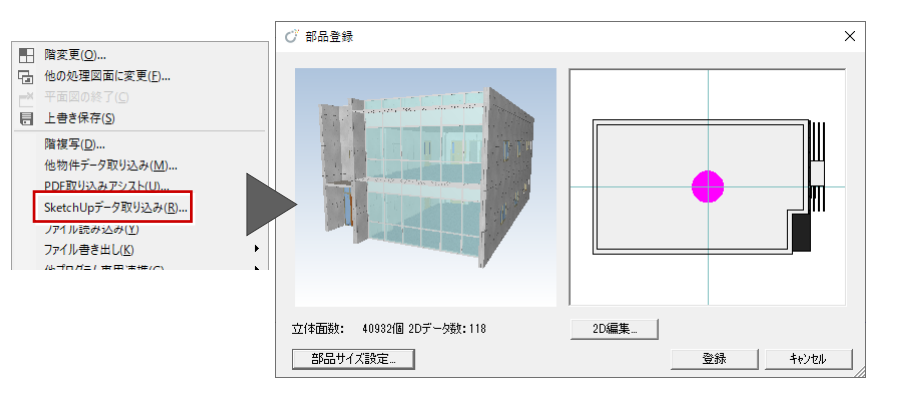

Manager 管理時の物件並べ替え

Manager 管理時の物件選択のフォルダー覧でポップアップメニューに「並べ替え」を追加しました。

今までは「検索」の中に「絞込み検索」と「並べ替え」がありましたが、用途に合わせて利用できるようにメニューを分離し てわかりやすくしました。

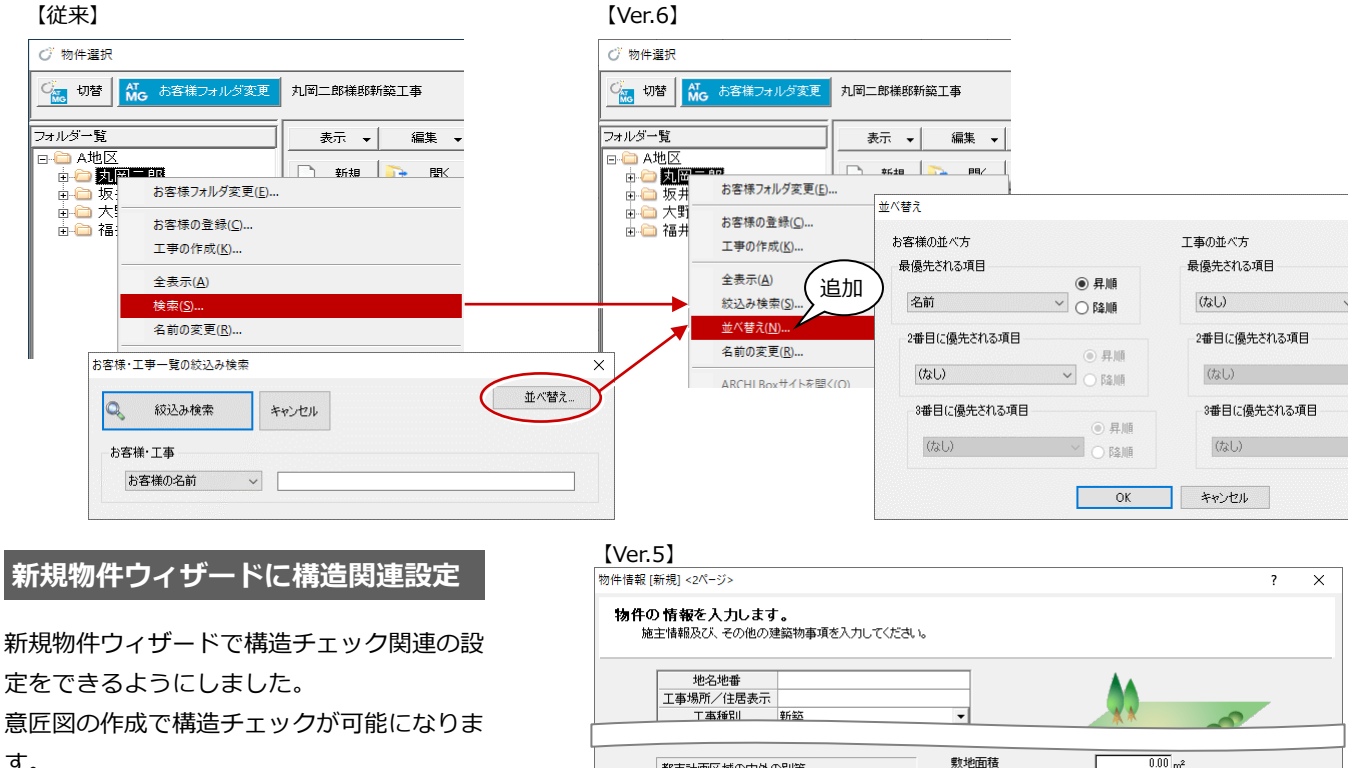

都市計画区域の内外の別等 都市計画区域内

市街化調整区域 □ 区域区分非設定

▶ 市街化区域

都市計画区域内

☑ 市街化区域

防火地域

敷地面積

用途地域

□ 市街化調整区域
□ 区域区分非設定

Г

[Ver.6]

す。

建築可能容積率 100.00 💌 防火地域 指定なし • 建て方 一戸建ての住宅 -構造チェックで使用 建築可能建蔽率 都市計画区域の内外の別等 する項目の設定 • 建築可能容積率 建て方 の住宅 積雪の地域 一般地域 ▼ 1.00 m 指定なし 秸雪量 -屋根重さ 重い屋根 ▼ 0.00 m<sup>2</sup> 地雷地域係勒 1.0 💌 第1種低層住居専用地域 -地域基進風速 30 ▼ m/s

第1種低層住居専用地域

60.00 💌

•

動地面積

用途地域

建築可能建蔽率

•

#### 構造チェック関連の設定を移行

#### 壁量計算で行っていた構造チェック関連の設定項目を、物件初期設定に移行しました。

意匠段階での構造チェックが可能になります。

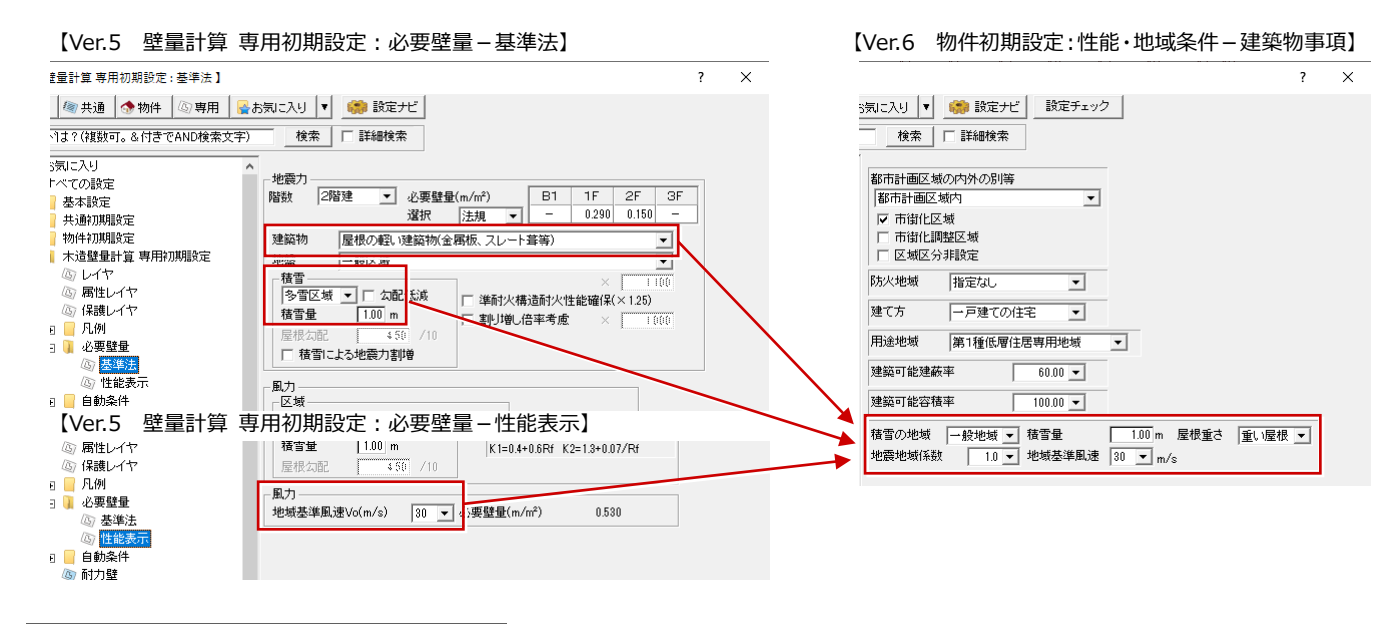

#### 部材パレットに機能を追加

部材パレットを最初に開いたときに使用する コマンドを設定できるようにしました。 また、部材パレット上で線間と点間を計測で きるコマンドを追加しました。

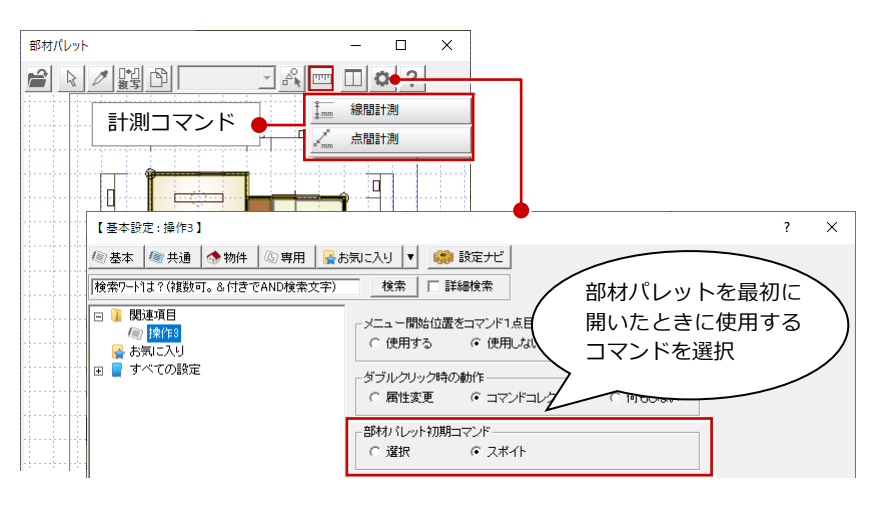

### 部屋マスタ : 部屋タイプを追加

部屋タイプにパイプスペース(PS)、エレベ ーター(EV)、デッドスペース(DS)を追加 しました。 他商品との連携精度が向上します。

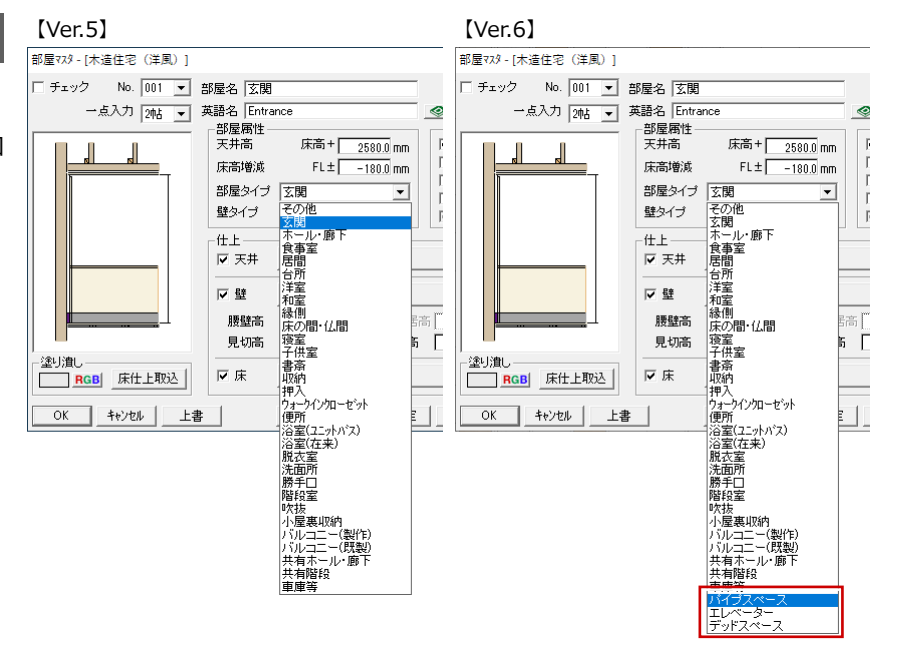

引張耐力(kN) せん断耐力(kN)

10.72

15.63

25.27

### 金物マスタ:梁受金物の許容引張力

金物マスタに登録されている梁受け金物の許 容引張耐力を設定できるようにしました。 構造計算の横架材接合部の検討で、梁受け金 物の場合に複合応力を検討することが可能に なります。

#### 金物マスタ: CEDXM 金物マスタ連携

CEDXM 評議会と各金物メーカーが協業して 作成した CEDXM 金物マスタと連携できるよ うに、金物マスタに設定項目を追加しました。 金物マスタに登録の金物と「CEDXM 金物マ スタ」の金物を紐づけることで、CEDXM 金 物マスタに登録されている詳細な情報を利用 することが可能になります。

#### No 名称 図面記号 CEDXM金物製品名 CEDXM金物連携 1 C120 2 C150 マリムかすがい・I PZスリムかすがい・I 00220170787001 C120 C150 00220170788001 CEDXM金物マスタ 物一覧 |すべ ▼柱 ▽梁 ▽筋かい マその他 Image: Section 2012 Section 2012 Image: Section 2012 Section 2012 Image: Section 2012 Section |引張耐力(kN) とん断耐力(kN| 3.24\* 3.24\* 3.24\* 3.24\* 3.24\* 3.24\* 3.24\* 3.24\* 3.24\* 3.24\* 3.24\* 3.24\* 3.24\* 3.24\* 3.24\* 3.24\* 3.24\* 3.24\* 3.24\* 3.24\* 3.24\* 3.24\* 3.24\* 3.24\* 3.24\* 3.24\* 使用納まり 使用約まり 使い分けなし 使い分けなし 備考 第日 2017 スリムかすがしい II 2017 PZスリムかすがしい II 使い分けなし 柱仕口 合板あり 柱仕口 合板あり 使い分けなし 使い分けなし 使い分けなし 使い分けなし 使い分けなし れ分けなし (中、分けなし 柱仕口(中柱) rrとメクム(V9 パレ, V II ) スマトロナト う スマートコーナー合板(9/7)\* i DP-2 II-ステンプルートS i コーステンプレートNI i DP-2 皆割りプルート 「皆割りプルートZIMG(壁合板(9/7)) 「う行ーコナー 合板なし 合板あり /製品力/印 /製品力/印 0 0 背割り 0 壁合板が7° 0 中柱 0 隅柱 0 甲柱合板あり 0 隅柱合板あり 0 甲柱 製品力タロー /製品力タロー /製品力タロー /製品力タロー CEDXM 金物マスタ 柱仕口(中柱) 柱仕口(隅柱) 柱仕口(隅柱) 柱仕口(甲柱)合板あり 柱仕口(隅柱)合板あり 5.9 6.6 5.6 6.9 6.2 10.7 10.3 5.6 10.7 20 中柱 20 隅柱 20 隅柱 20 甲柱合板あり 20 隅柱合板あり --合板%/7 -合板%/7 -合板%/7 -合板%/7 1年12日の4月22日 柱仕日 柱仕日(対面2個使い)合板あり 柱仕日(出属2個使い)合板あり 柱仕日(出属2個使い)合板あり 0.0 0.0 2個対面合板あり 0.0 2個出隅合板あり 0.0 2個対面合板あり 0.0 2個対面合板あり

柱住口(2月間2回(10)合板あり 柱住口(出現2回(10)合板あり 柱住口合板あり 柱住口(対面2回(10)合板あり

コーナー合板9イス コーナー合板9イス

木製戸(コーナー引戸)片...

□ 柱芯ビック

材質 木製

外

?

内

# 3D カタログ

### 室内建具:コーナー引戸対応(新形状)

室内のコーナーに入力できる建具に対応しま した。

和室コーナーなどマンションに多くあるよう なコーナー建具の表現が可能になります。

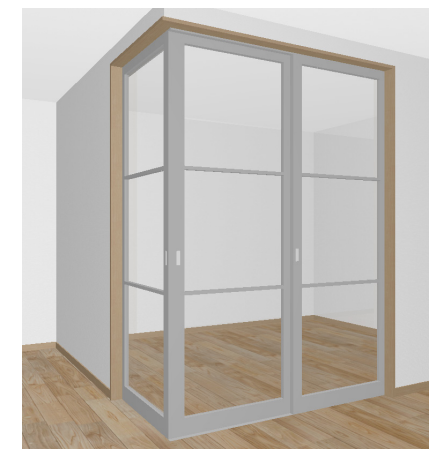

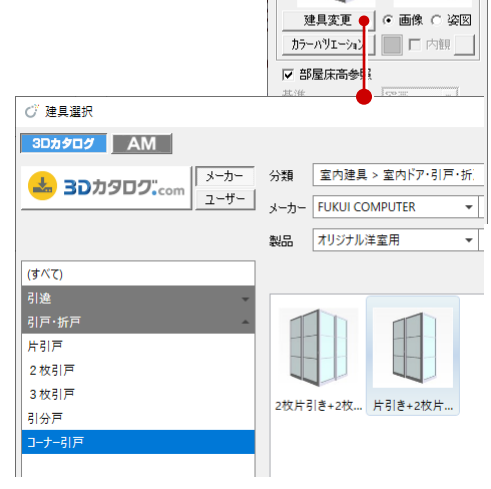

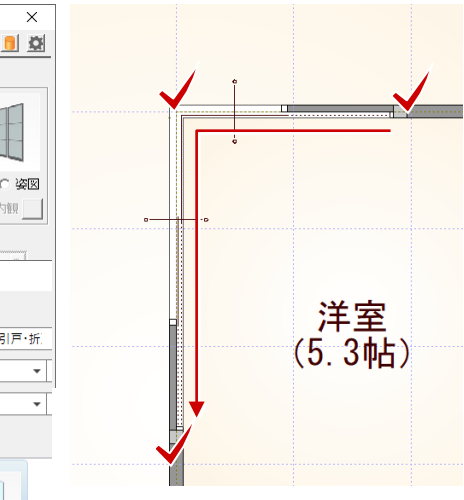

#### N/ 61

18 BXカネ 19 BXカネ

/株式会社 E /株式会社 E /株式会社 E

[Ver.5]

2 BH-195

3 BH-255

网面記号

BH-135

BH-195

BH-255

No No 名称 1 BH-135

| L V | er.61  |        |              |           |   |          |           |
|-----|--------|--------|--------------|-----------|---|----------|-----------|
| No  | 名称     | 図面記号   | 単価マスタ        | $\square$ | ſ | 引張耐力(kN) | せん断耐力(kN) |
| 1   | BH-135 | BH-135 | 梁受け金物 BH-135 | 1 Г       |   | 12.10    | 10.72     |
| 2   | BH-195 | BH-195 | 梁受け金物 BH-195 |           |   | 13.50    | 15.63     |
| 3   | BH-255 | BH-255 | 梁受け金物 BH-255 |           |   | 13.50    | 25.27     |
|     |        |        |              |           | _ |          |           |

単価マスタ

梁受け金物 BH-135

梁受け金物 BH-195 梁受け金物 BH-255

### サッシ:ユーザーサイズ対応

3D カタログマスタで登録した任意サイズの ユーザーサッシを入力できるように対応しま した。

利用頻度の高いサイズのサッシの登録が可能 となり、サイズを変更して入力する手間が軽 減されます。

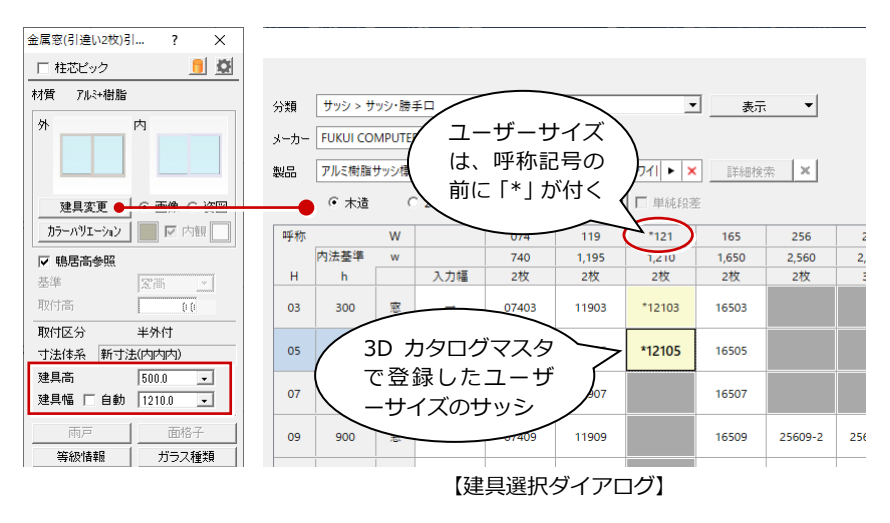

#### サッシ:非表示フラグ対応

3D カタログマスタで非表示に設定したサッシ単体表示に対応しました。 利用しないサイズを非表示にしておくことで、通常利用するサイズが選びやすくなります。

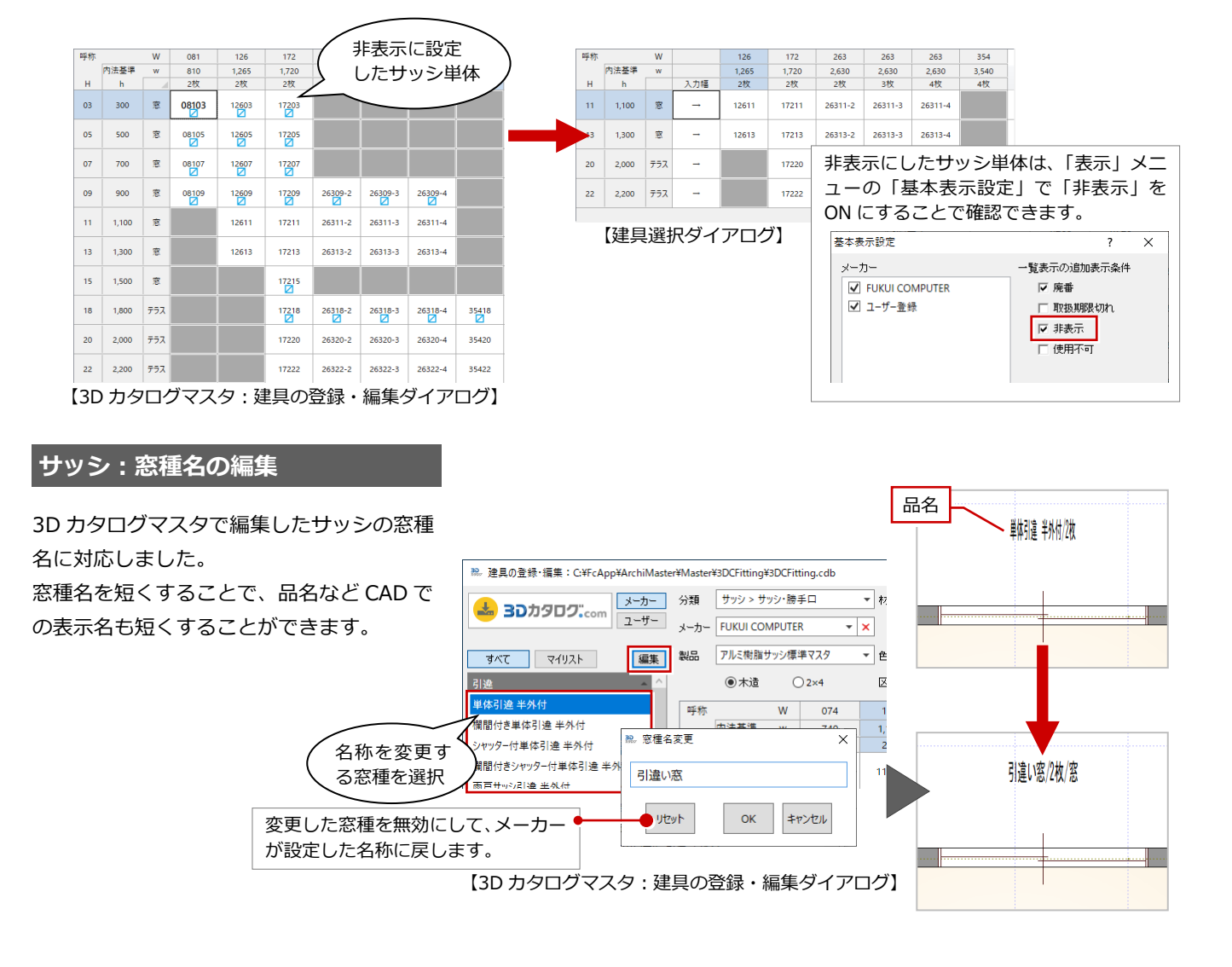

### サッシ:雨戸各サイズ対応

3D カタログマスタで追加したユーザーサイ ズの雨戸サッシに取り付く雨戸のサイズ変更 に対応しました。

雨戸サッシは、ユーザーサイズごとに雨戸の サイズを持つことができるようになります。 立体形状に対し1つしか保持できなかった雨 戸を各サイズに対応し、雨戸サイズを変更し たメーカーの雨戸サッシを描画できるように なります。

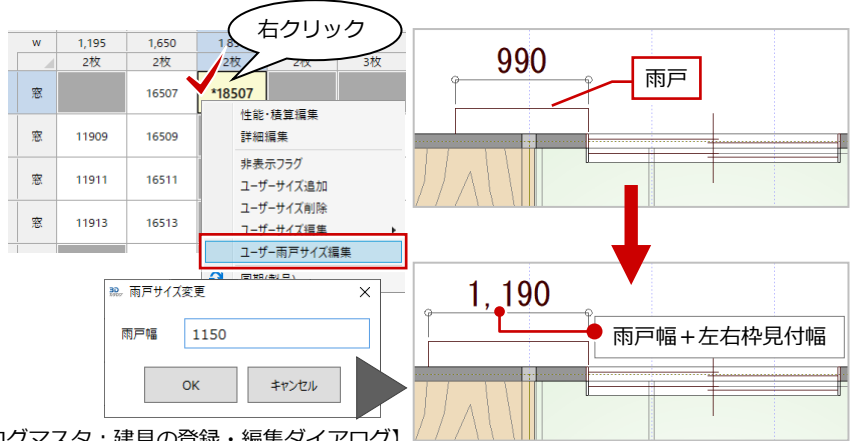

【3D カタログマスタ:建具の登録・編集ダイアログ】

#### サッシ:内側のみ取っ手対応

窓やドアの開きで内側のみ取っ手があるよう な表現に対応しました。 外観で取っ手がない表現ができるようになり ます。

対応可能サッシ

- ドア : 片開き・親子・両開き・片袖・両袖・ 自由・両自由
- 窓 :片開き・両開き

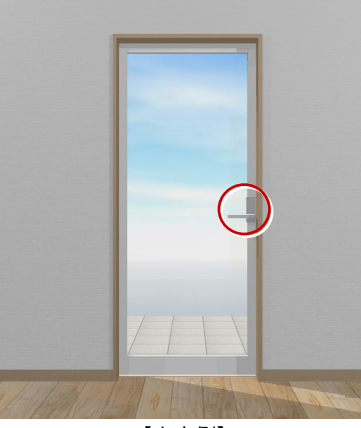

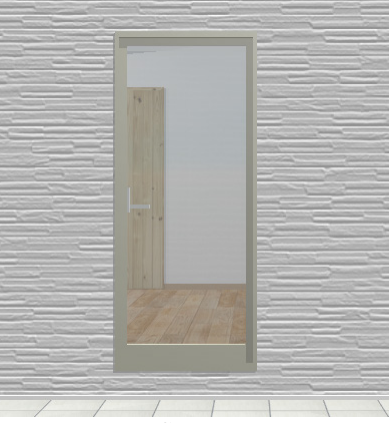

【室内側】

? X

【建物外側】

#### 部品:ユニットバスドア位置調整

ユニットバス付属のドアの位置を調整できる よう対応しました。 間取りに合わせたユニットバスドアの位置調 整が可能になります。

※ ドア位置調整可能なユニットバス部品の みに限ります。

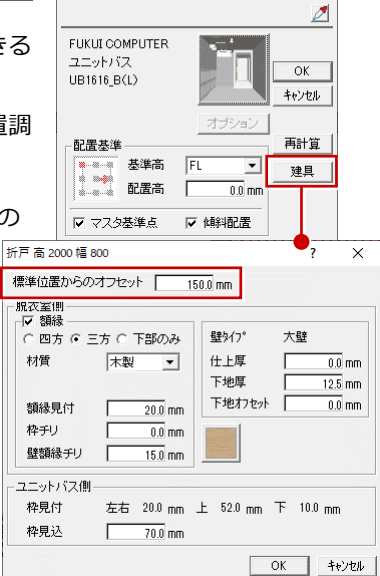

カタログ部品(衛生設備) <1/1>

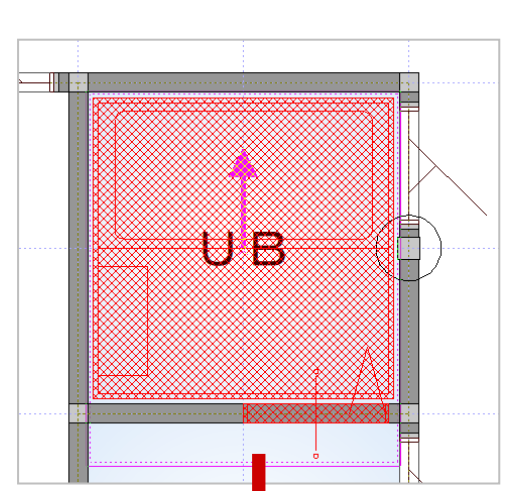

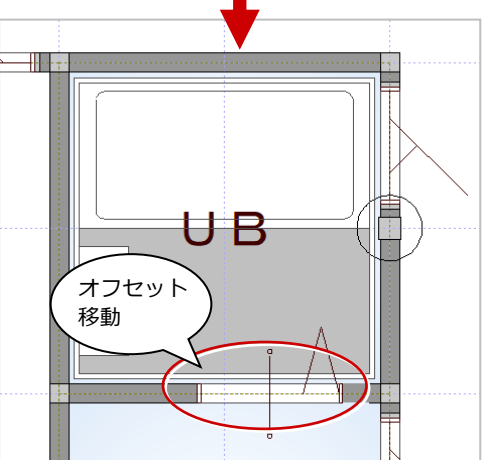

# 平面図

### 耐震チェック機能を追加

屋根伏図と平面図の間取り計画の段階で、性 能表示の耐震等級が取れるかどうかの判断が できるようになりました。

木造壁量計算で目標等級が取れないと判明し た場合に間取り計画の見直しが必要になりま すが、この手戻りを軽減することができます。

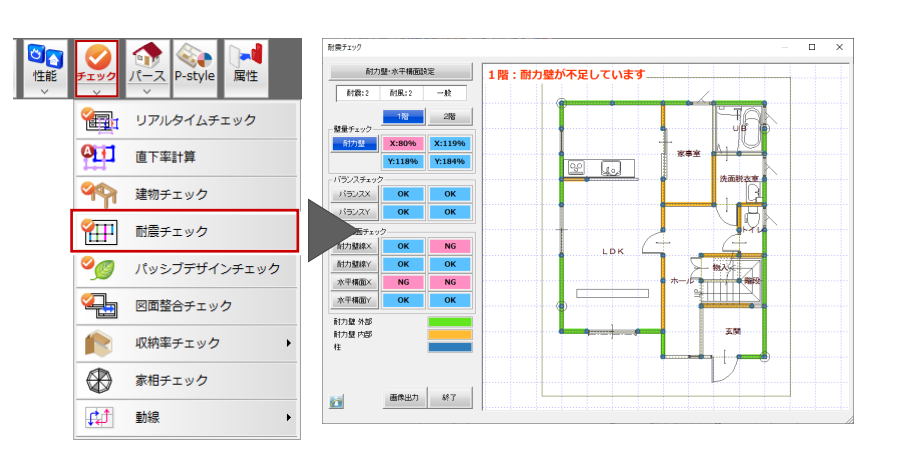

## 平面図から wallstat 連携機能を追加

平面図から wallstat ヘデータを連携できるようにしました。

※ 屋根伏図のデータも必要です。

意匠設計の段階で、計画した間取りが耐震的 に問題ないか確認できるようになります。

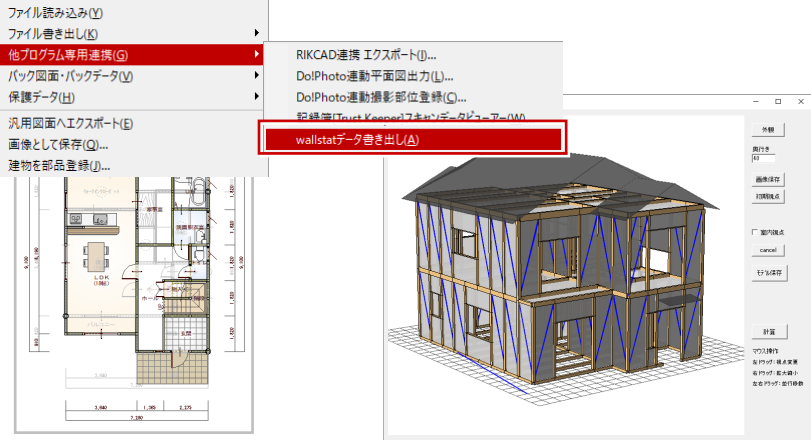

[wallstat]

### 建物チェック:チェック項目を追加

建物をチェックする項目を増やしました。 図面チェックに9項目、構造チェックに2項 目を追加しました。 建物チェックがさらに強化されます。

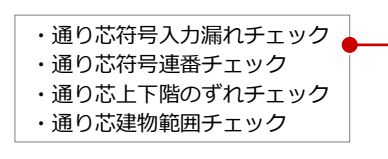

|                  | 項目              |
|------------------|-----------------|
| 図面チェック           |                 |
| ☑ 部屋重複チェック       |                 |
| ✓ 部屋隙間チェック       |                 |
|                  |                 |
| 亡 たまれ レルテェッノ     |                 |
| ▶ 建具吊元柱チェック      |                 |
| ☑ 建具外壁干渉チェック     |                 |
| ☑ 壁上への建具入力チェック   |                 |
| □ 建目明苯干涉 ポール 5   | 胴差せい(最上階)       |
| ♥  建具胴左下渉チェック    | 胴差せい(最上階以外)     |
| ▶  筋かい柱接続チェック    |                 |
|                  |                 |
|                  |                 |
| ▶ 上下通し柱整合チェック    |                 |
|                  |                 |
| ▶ 斜線チェック         |                 |
| □ エサミン ニるナオ チェック | 軒高~天井仕上面(最上階)   |
| ▼ 大井のここの小法チェック   | 軒高~天井仕上面(最上階以外) |
| 🔽 通り芯チェック 🖕      |                 |
| ☑ 屋根重さ設定チェック     |                 |

| 構造チェック              |
|---------------------|
| ☑ 部屋短辺スパンチェック       |
| ☑ オーバーハング出幅チェック     |
| ✓ はね出しバルコニー出幅チェック   |
| ☑ 二方向はね出しチェック       |
| ▶ はね出しバルコニー床高さチェック  |
|                     |
| ✓ 斜壁通し柱チェック         |
| 欧き抜け・勾配天井チェック       |
| ✓ 複数グリッドチェック        |
| ▶ 振れ隅木チェック          |
| ✓ 浴室位置チェック          |
| ☑ 床開□領域内のキャンティ梁チェック |

### 壁属性:非耐力壁の設定追加

平面図に配置されている壁を「属性変更」で 「非耐力壁」に設定することができるようにな りました。

耐震チェックや壁量計算するとき、耐力壁と して連動しないので、現実的な間取りでのチ ェックが可能になります。

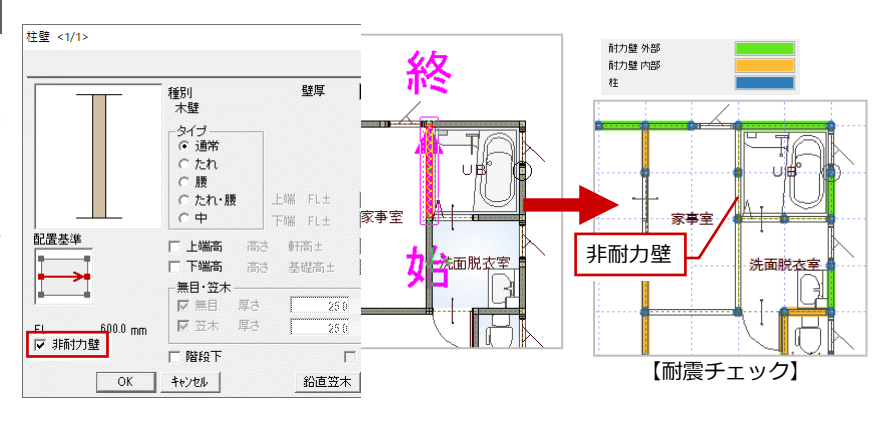

#### 3DC 部品:壁開口設定

換気扇など、壁に穴を開ける「壁開口」の情 報を持つ 3D カタログ部品に対応しました。 壁を開口する 3D カタログ部品を取り付けた 壁は、耐震チェックや壁量計算するとき耐力 壁として連動しません。

耐力壁を削除するなどの手間が軽減されま す。

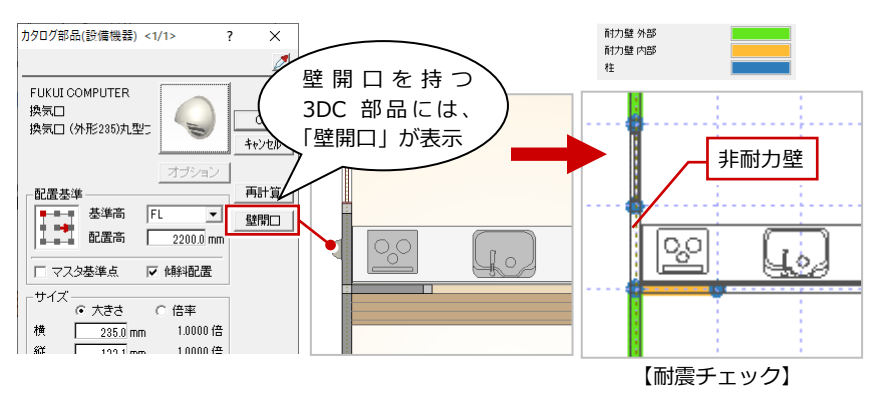

#### 建具:内障子付サッシ表現

専用初期設定(建具)に「内障子付き建具を 外付表現」の設定を追加しました。 半外付けで入力した内障子付サッシを、外付 けのように表現することが可能になります。

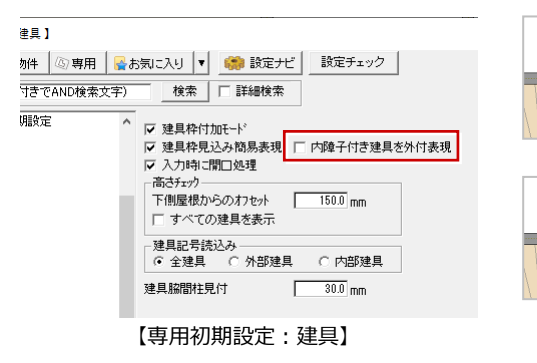

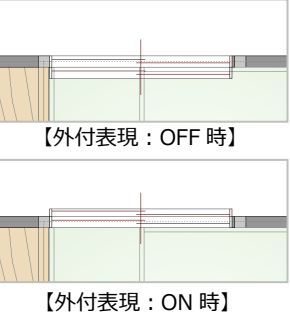

#### 建具:取付高さの増減値表記

物件初期設定(建具 – 記号寸法)に「基準増 減を取付高で表記」の設定を追加しました。 サッシを窓高「0」で配置したとき、金属窓 の寸法区分が外押えでも、建具記号の増減が 「±0」と表記できます。

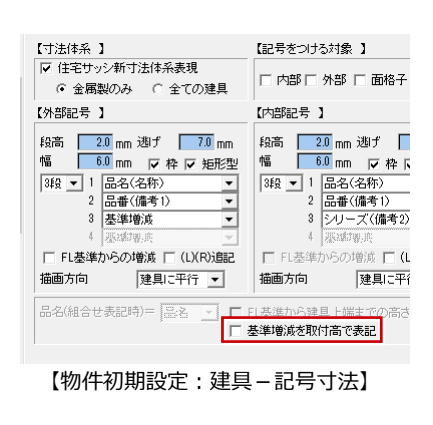

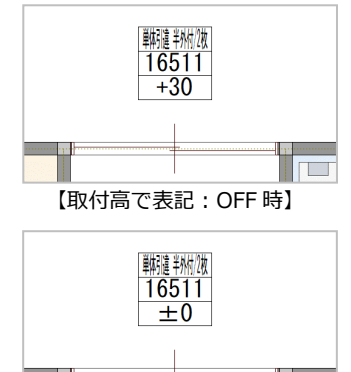

#### ARCHITREND ZERO Ver.6 の新機能

#### 壁点検ロシンボルを追加

壁点検ロシンボルを追加しました。 設備配管などの点検用の壁内(躯体内)の点 検口の入力が可能になります。

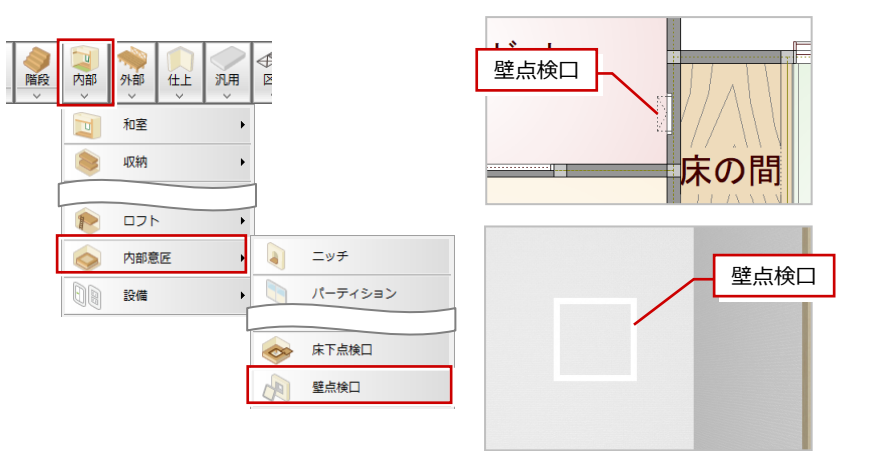

#### 「壁付換気設備」コマンドを追加

換気設備の平面表現と室内側と室外側の部品 を指定して同時配置できるようにしました。 パースや立面図にも連動して表現します。

| _ |     |                                                                                                    |               |        |                                             |     |      | -                                                                                                    |                              |            |
|---|-----|----------------------------------------------------------------------------------------------------|---------------|--------|---------------------------------------------|-----|------|----------------------------------------------------------------------------------------------------|------------------------------|------------|
|   | 建付货 | 奥気設備マスタ <c:¥fcapp¥atze< td=""><td>ro¥atzerom</td><td>aster¥</td><td>設備機器&gt;</td><td></td><td></td><td></td><td></td><td></td></c:¥fcapp¥atze<> | ro¥atzerom    | aster¥ | 設備機器>                                       |     |      |                                                                                                    |                              |            |
|   |     | 編集                                                                                                    |               |        |                                             |     |      |                                                                                                    |                              |            |
|   | No. | 名称                                                                                                    | 平面表現          |        | 室内部品                                        | 2   |      |                                                                                                    | 室外部品                         | 1          |
|   | 1   | 給気ファン                                                                                                    | ø             |        | 24時間換気システム(バイ<br>ブ用ファン」壁面_給気)               |     | 積算情報 | 1                                                                                                    | ベントキャップ深型B(呼<br>び径125_シルバー)  |            |
|   | 2   | 排気ファン                                                                                                    | Ô             | M      | 24時間換気システム(パイ<br>ブ用ファン」壁面) 高気密<br>電気式シャッター付 |     | 積算情報 |                                                                                                    | ベントキャップ深型B(呼<br>び径125_シルバー)  |            |
|   | 3   | 給排気ファン                                                                                                    | $\mathbb{X}$  | ~      |                                             | 未設定 | 積算情報 | <ul> <li>Image: A start of the start of the start of</li></ul> | 換気口(外形188)丸型フ<br>ード横ガラリ      | $\bigcirc$ |
|   | 4   | 自然給気口                                                                                                    | ф.            | M      | 24時間換気システム(自<br>然給気口)                       |     | 積算情報 |                                                                                                    | ベントキャップ深型B(呼<br>び径125_シルバー)  |            |
|   | 5   | 自然排気口                                                                                                    | ф.            | ~      | 24時間換気システム(自<br>然給排気口) 丸形レジス<br>ター          |     | 積算情報 | V                                                                                                    | ベントキャップ深型B(呼<br>び径125_シルバー)  |            |
|   | 6   | フードのみ(給気)                                                                                                    | $\rightarrow$ |        |                                             | 来说定 | 積算情報 |                                                                                                    | ベントキャップ深型C (呼<br>び径200_シルバー) |            |
|   |     |                                                                                                    | Ť             | -      |                                             |     |      | -                                                                                                    | べいたキャップ深型C (呼                |            |
|   |     | 【壁付                                                                                                    | 換気            | 设值     | 備入力時の選                                      | 択ダ- | イアロ  | グ)                                                                                                    |                              |            |

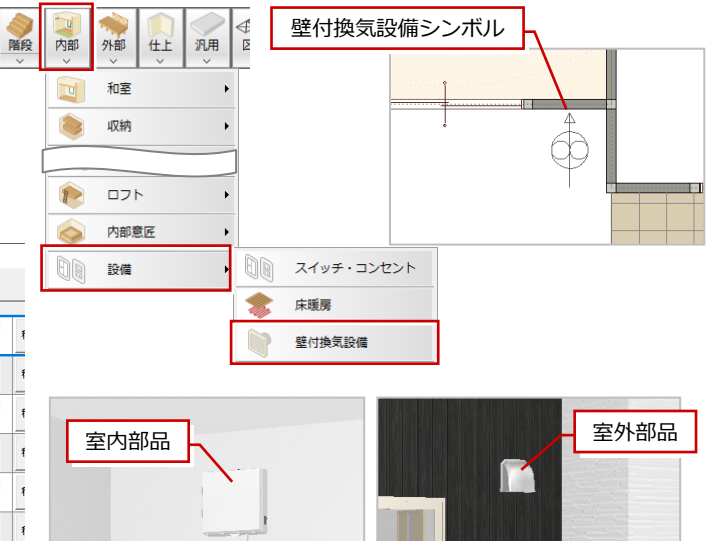

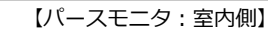

建具

-

壁

【パースモニタ:室外側】

### 床補強シンボルを追加

床補強シンボルを追加しました。 床補強を行う範囲を作図する手間が軽減しま す。また、床小屋伏図に床を補強する範囲が 連動します。

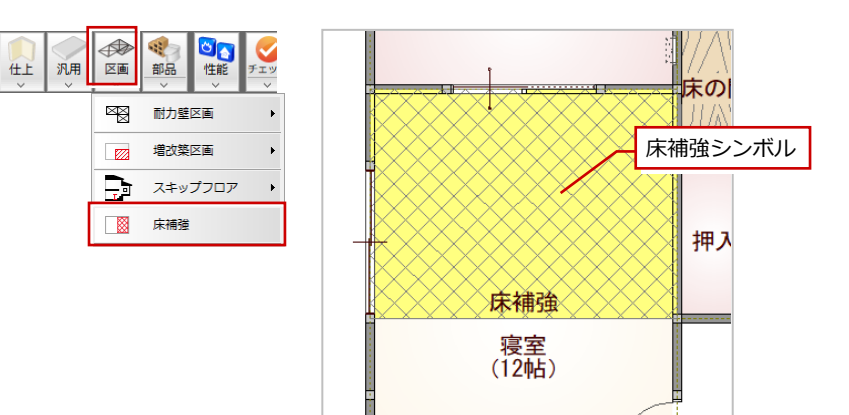

# パースモニタ・パーススタジオ

### 3D モデルビューの URL 通知を対応

ファイルのメニューに「3D モデル URL 発行」 を追加しました。

MyBox を介して 3D モデル URL を発行しま す。

スマホやタブレットなどで、専用アプリのイ ンストールなしに立体モデルがビューイング できるようになります。

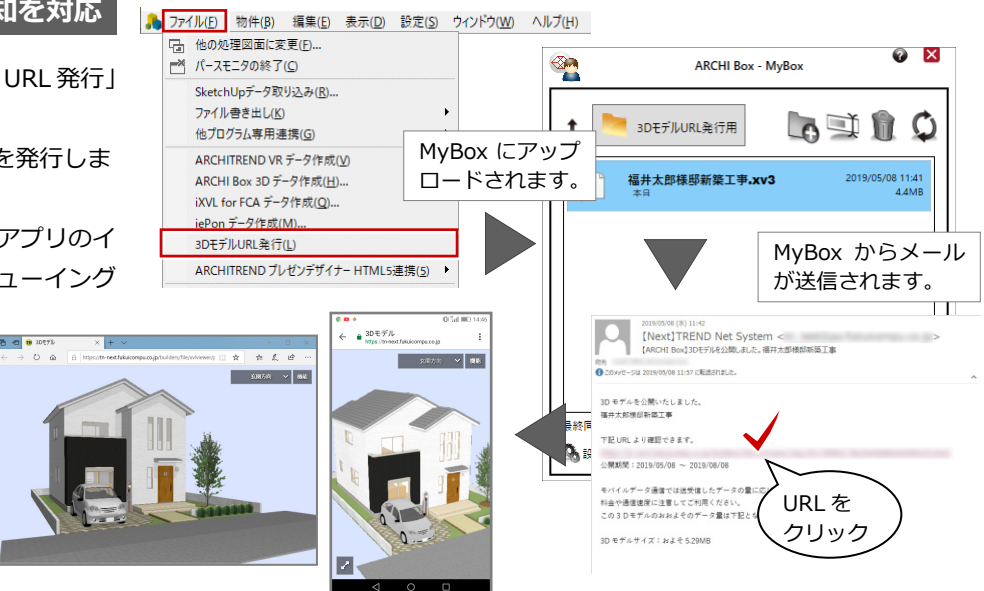

#### FBX 書き出し対応

多くの 3D ツールでインポート可能な FBX フ ァイル出力に対応しました。 他社 3D ツール(Unity、UnrealEngine4、 Lumion など)に読み込んで編集できます。

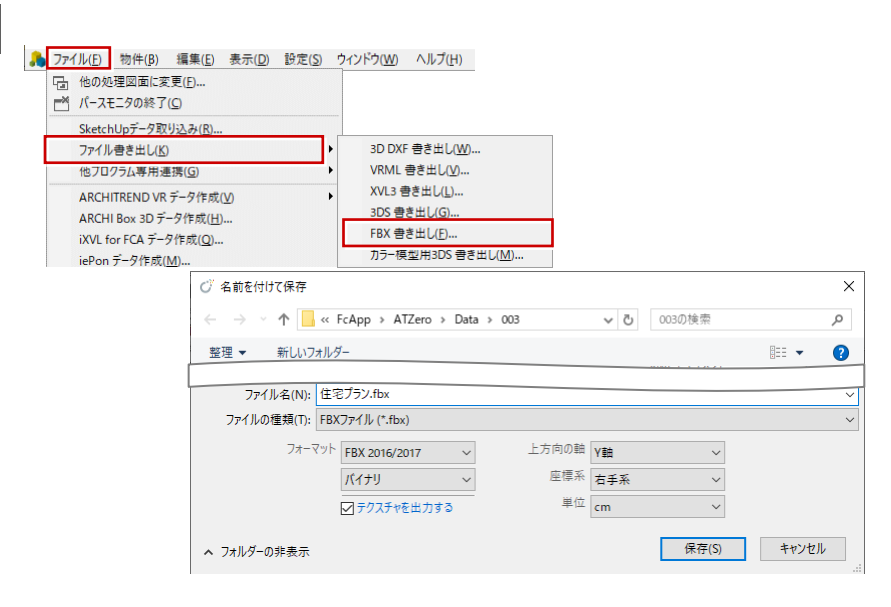

# 立面図・断面図・矩計図

### 寸法に「(最高高さ)」を追記

自動立ち上げ時に寸法の横に「(最高高さ)」 「(最高軒高)」「(階高)」の文字列を追記でき るようにしました。

評価機関が発行している確認申請の書き方等 の書籍には各文字列を記載しているものがあ ります。

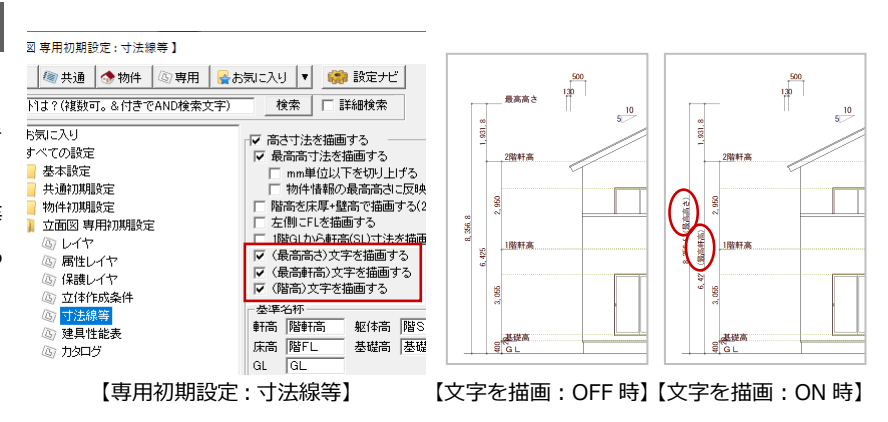

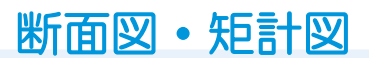

#### 梁断面作図表現の変更を対応

梁断面シンボルの属性変更で、断面の作図表 現を変更できるようにしました。 今までは、作図表現を変更するのにシンボル の再配置が必要でした。 属性変更で表現の変更が可能になり、編集の 手間が軽減されます。

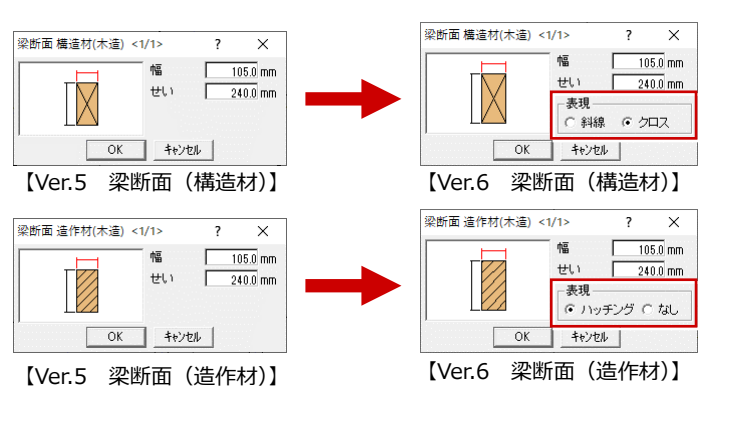

#### 土台幅のサイズ変更を対応

自動立ち上げ時に土台の幅のサイズを指定で きるようにしました。 今までは、土台の幅は壁と同じ幅でしか自動 作図できませんでしたが、少し広めの幅の土 台の自動作図が可能になりました。

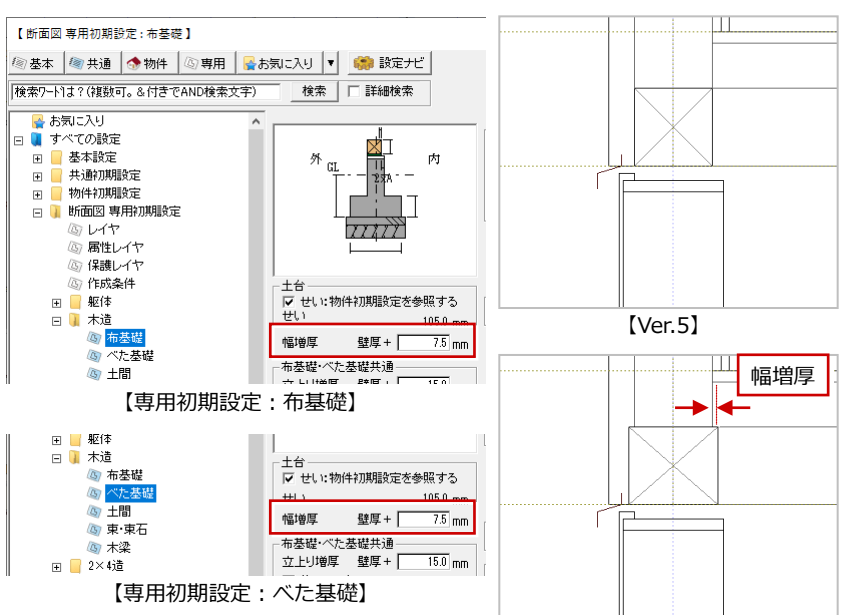

【Ver.6 幅増厚:壁厚+7.5mm】

#### 基礎巾木仕上ラインを延伸

自動立ち上げ時に外壁断面の1階基礎巾木仕 上げのラインを GL より伸ばすようにしまし た。

実際の施工では地面より基礎巾木仕上を下げ るので、この表現ができるようになります。

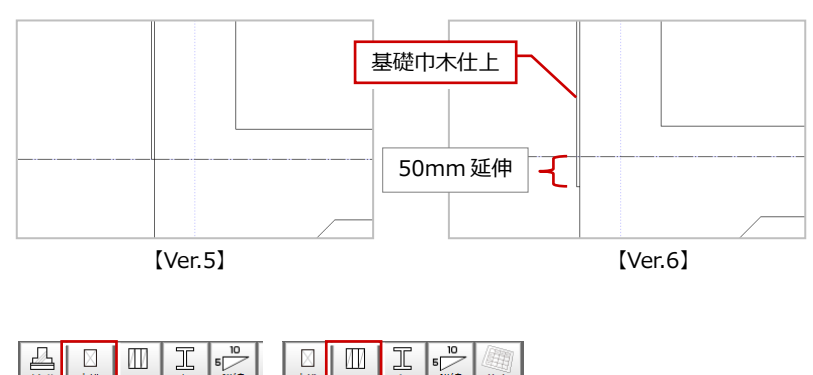

### 小屋筋かいシンボルを追加

断面図、矩計図に小屋筋かいシンボルを追加 しました。

小屋筋かいを描く手間が軽減します。

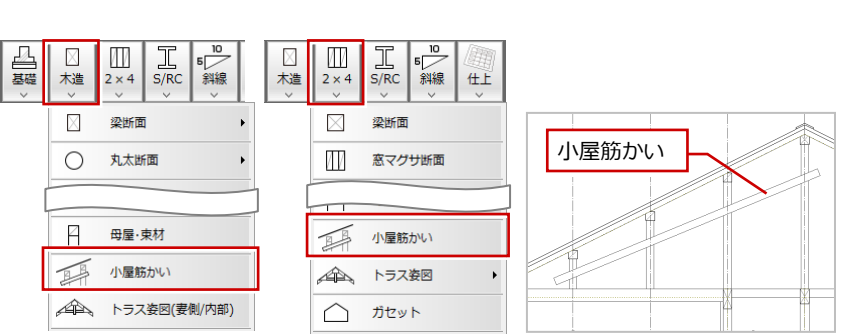

# 立面図

### 最高高さを物件情報や CA へ連携

立面図に表記した「最高高さ」を物件情報の 「最高高さ」に連携できるようにしました。 配置図に配置する計画概要表の「最高高さ」 も物件情報の「最高高さ」を参照するように しました。

また、物件情報の「最高高さ」の他、「最高の 軒高」「建築可能建蔽率」「建築可能容積率」 をTREND CAで作成する確認申請書に連 携するようにしました。

申請書に転記する手間が軽減します。

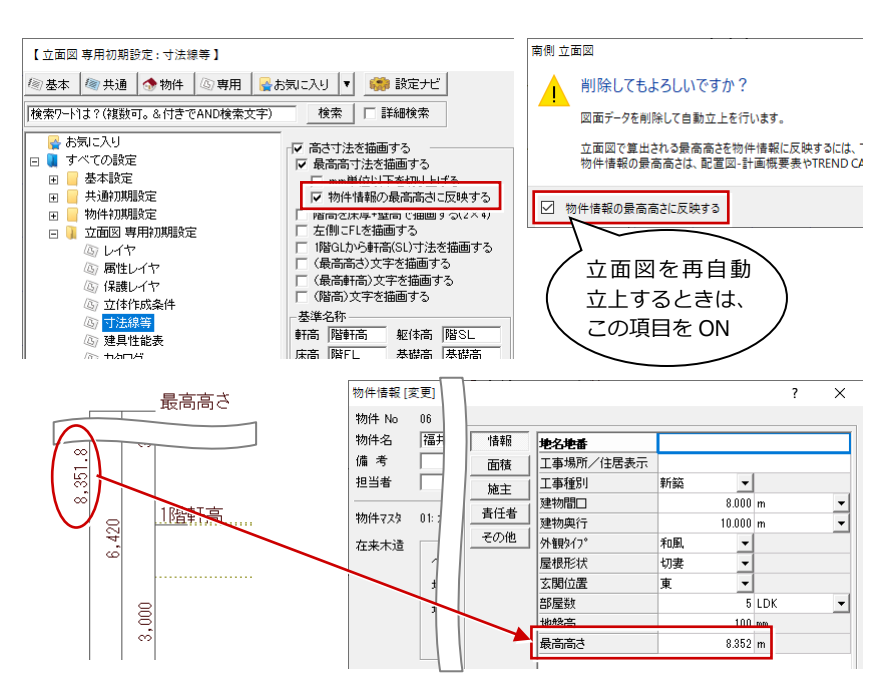

# 矩計図

#### 土台水切仕様を描画

自動立ち上げ時に、土台に取り付ける水切の 仕様を引出線で描画できるようにしました。 水切の仕様を描く手間が軽減します。

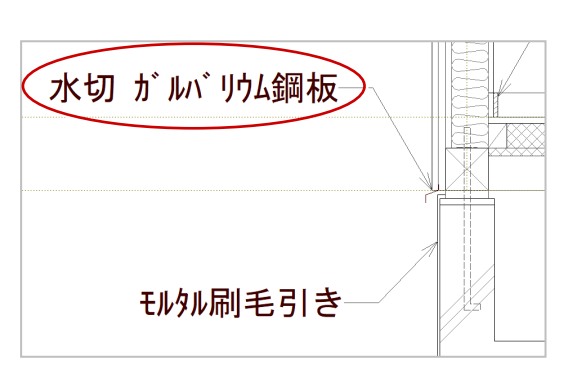

#### 根がらみの描画設定を追加

自動立ち上げ時に、根がらみを作成しないよ うに設定を追加しました。 根がらみの不要な住宅を設計する際、根がら みを削除する手間が不要になります。

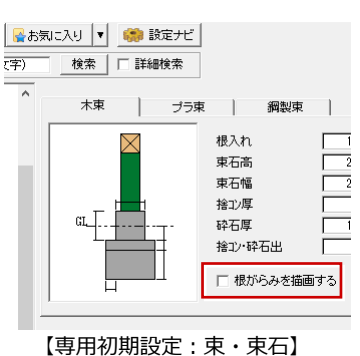

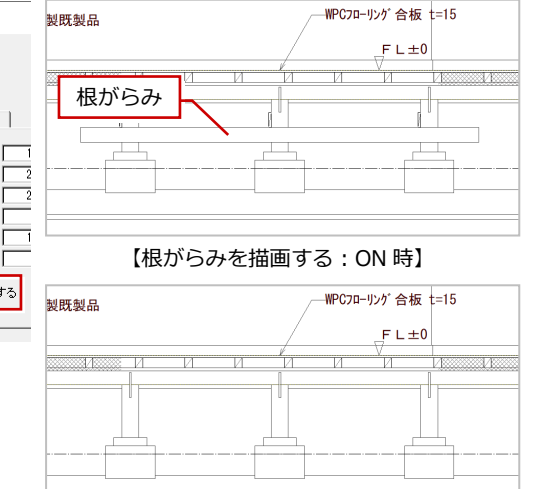

【根がらみを描画する: OFF 時】

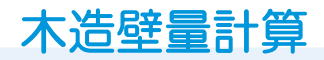

#### N 値用壁倍率で検討する設定を追加

制震ダンパーなど壁倍率とN値用倍率が違う 場合に、壁釣合判定(4 分割法)や偏心率を N値用倍率でも検討できるようにしました。 「専用初期設定:配置診断」の「剛心・偏心率・ 壁釣り合い判定にN値用壁倍率で計算する機 能を追加」を ON にすると、影響するダイア ログに「N値用壁倍率」ボタンが表示されま す。

審査機関によっては壁釣合判定(4分割法) の検討は壁倍率とN値用倍率の両方の確認を 求められる場合があります。

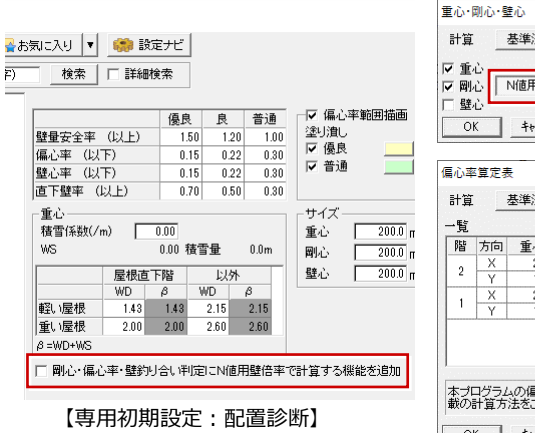

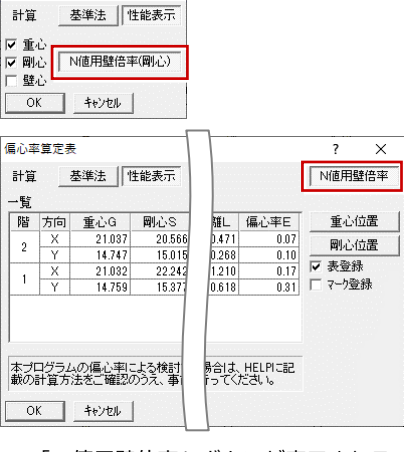

2 X

※「N 値用壁倍率」 ボタンが表示される

ダイアログは他にもあります。

#### 耐力壁のくぎ仕様名称を見直し

壁構造 – 耐力壁仕様の釘の文字列を見直しま した。準耐力壁の凡例も同様です。 例えば、「N50」を「N50(NZ50)」に、ま た「N50(鉄丸釘)」と同等品である錆に強い 「NZ50(メッキ鉄丸釘)」を併記するように しました。 【Ver.5:耐力壁凡例の設定で表示される壁構造のリスト】

| 壁構造                                                                                                    |                                                                                                    |                                                                                                    | ?                                 | ×        |
|----------------------------------------------------------------------------------------------------|----------------------------------------------------------------------------------------------------|----------------------------------------------------------------------------------------------------|-----------------------------------|----------|
| 大壁構造用名板<br>大壁構造用名板<br>物造用名板<br>物造用名板<br>物合板<br>大壁構造用パネル<br>大壁構造用パネル<br>大壁<br>構造用パーティクルボード<br>大壁<br>構造用パーティクルボード<br>大壁<br>構造用パーティクルボード<br>大壁<br>構造用MOF<br>大壁<br>構造用MDF<br>大壁<br>構造用MDF<br>大壁<br>構造用MDF<br>大壁<br>構造用MDF<br>大壁<br>構造用MDF<br>大壁<br>構造<br>大<br>型<br>構造<br>大<br>型<br>構造<br>大<br>型<br>構造<br>し<br>用<br>パ<br>、<br>ル<br>、<br>、<br>、<br>、<br>、<br>、<br>、<br>、<br>、<br>、<br>、<br>、<br>、 | ×2.50<br>×2.50<br>×3.70<br>×2.50<br>×2.50<br>×4.30<br>×2.50<br>×4.30<br>×2.00<br>×2.00<br>×2.00                      | (75mm以上 JAS規格 N50@150以下)<br>(5mm以上 JAS規格 N50@150以下)<br>(5mm以上 AS規格名 N50@150以下)<br>(3mm以上 JAS規格名 N50毫万第380号 N50 外周@75以下、その他@1<br>(14S規格 N50@150以下)<br>(12S A5908-2015 (パーティンリボード) N50 @150以下)<br>(JIS A5908-2015 (パーティンリボード) N50 @150以下)<br>(JIS A5908-2015 (パーティンリボード) N50 @150以下)<br>(JIS A5908-2015 (パーティンリボード)<br>(JIS A5908-2014 (34統格 N50 @150以下)<br>(JIS A5908-2014 (34統格 N50 @150以下)<br>(JIS A5908-2014 (34統格 N50 @150以下)<br>(JIS A5905-2014 (34統格 N50 @150以下)<br>(JIS A5905-2014 (34統格 N50 @150以下)<br>(JIS A5905-2014 (34統格格 N50 @150以下)          | 50以下)<br>以下)                      | ^        |
| 【Ver.6:耐力壁凡例の話                                                                                                    | 定で表                                                                                                    | 気示される壁構造のリスト     」                                                                                                    |                                   |          |
| 壁構造                                                                                                    |                                                                                                    |                                                                                                    | ?                                 | Х        |
| 大壁構造用合板<br>大壁構造用合板<br>大壁構造用合板<br>大壁構造用分板<br>大壁壁構造用パネル<br>大壁壁構造用パネル<br>大壁壁構造用パネル<br>大壁壁構造用パーディクルボード<br>大壁壁構造用パーディクルボード<br>大壁壁構造用MDF<br>大壁壁構造用MDF<br>大壁壁構造用MDF<br>大壁壁構造用MDF<br>大壁壁構造用MDF                                                                                                    | × 2.50<br>× 2.50<br>× 3.70<br>× 2.50<br>× 2.50<br>× 2.50<br>× 4.30<br>× 2.50<br>× 4.30<br>× 2.00<br>× 4.30<br>× 2.00 | (7.5mm以上 JAS規格 N50(NZ50)@150以下)<br>(5mm以上 JAS規格 N50(NZ50)@150以下)<br>(5mm以上 JAS規格/H155元第233号 CN50 外周@75以下、その他@1<br>(3mm以上 JAS規格/K562告示第380号 N50(NZ50) 外周@75以下、その<br>(JAS規格 N50(NZ50)@150以下)<br>(12mm以上 JIS A5908-1934 N50(NZ50)@150以下)<br>(12mm以上 JIS A5908-2015/1~ライクルポード) N50(NZ50)@150以下)<br>(JIS A5908-2015 N50(NZ50) 外周@75L以下、その他@150以下)<br>(JIS A5908-2014(繊維板) N50(NZ50)@150以下)<br>(JIS A5908-2014(繊維板) N50(NZ50)@150以下)<br>(JIS A5908-2014(繊維板) N50(NZ50)@150以下)<br>(JIS A5908-2014(繊維板) N50(NZ50)@150以下)<br>(JIS A5908-2014(繊維板) N50(NZ50)@150以下) | 50以下)<br>也@150比<br><sup>〒</sup> ) | <b>^</b> |

# 木造壁量計算表 • 2×4 壁量計算表

#### 壁量計算表の配置済み図・表の表記

木造壁量計算表、2×4 壁量計算表の表連続配 置で現在の図面、もしくは他図面に配置済み の図面を青文字で表示するようにしました。 今までは、現図面に配置済みの図面だけが青 文字で表示されていました。 図面の配置漏れが削減できます。

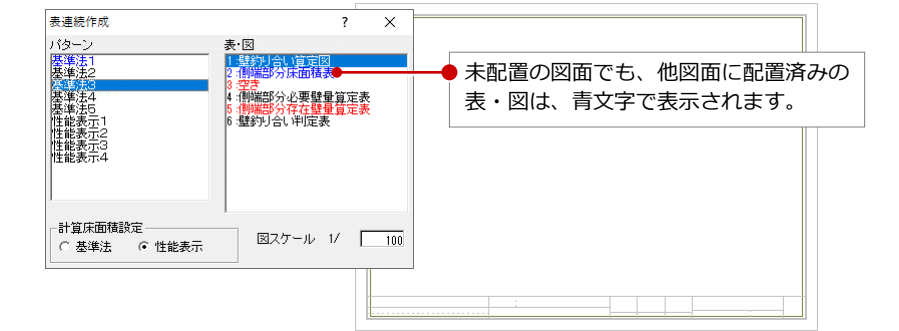

# 外皮性能計算

### 各境界仕様のセット登録

自動立上時、シミュレート時に、性能グレード別に登録された仕様のセットを適用する機能を実装しました。

ZEH 仕様、等級仕様での自動立ち上げやシミ ュレートが簡単にできます。

バージョンアップ時には、ZERO のマスタは 更新されないため、仕様セットの初期値が入 っていません。ユーザー様ご自身で登録して おく必要があります。

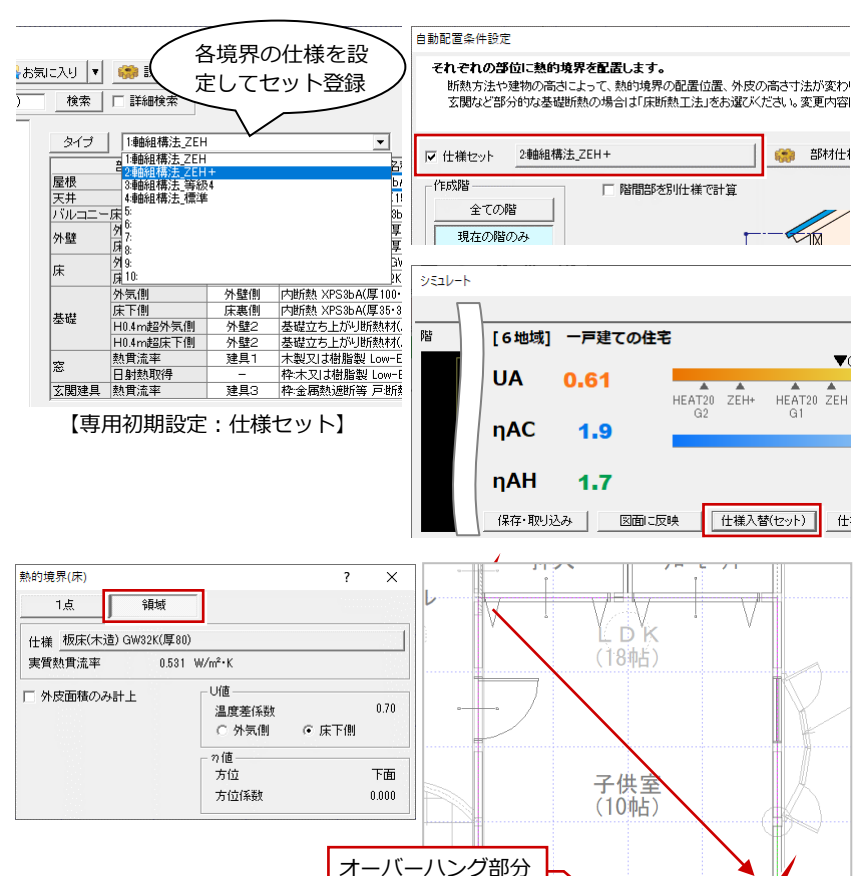

#### 熱的境界(床)の領域入力

熱的境界(床)の入力時に、部屋指定入力と領 域直接入力を切り替えできるようにしまし た。

オーバーハングしている部屋の一部分の熱的 境界(床)を別の仕様で入力する必要がある ときなどに便利です。

### 開口部ガラスを 2018年 10月仕様に

国立研究開発法人 建築研究所の日射熱取得率の資料(2018 年 10 月)で、窓のガラス仕様に変更があったので対応しました。 無くなった仕様、変更された仕様があります。

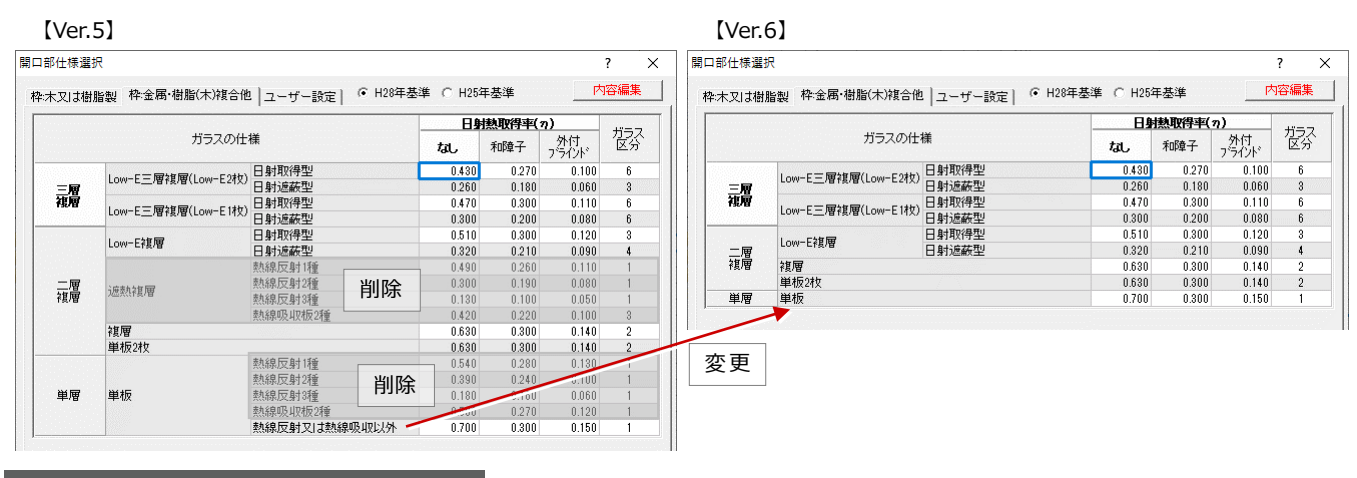

#### 材料の熱抵抗値丸めの初期値変更

専用初期設定(丸め・非居室面積)で設定す る材料の熱抵抗値の丸め方法を「切り捨て」 から「四捨五入」に変更しました。従来の切 り捨てから四捨五入に変更したため、平均熱 貫流率が若干変わる仕様があります。

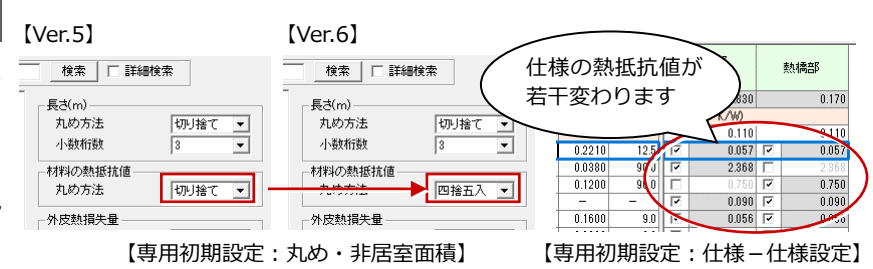

**⊞** (3640.0

#### [Ver.6] [Ver.5] 低炭素建築物 Excel 出力を廃止 表示(D) ツール(T) 設定(S) ウィンドウ(W) び 物件選択 参照データ読み込み(⊻) ツールメニューにあった「低炭素建築物 🕼 切替 [ ()) 物件フォルダ変更 01:d¥fcapp¥atzero¥data 部材配置(M).. Excel 出力」コマンドを削除しました。低炭 多角形領域分割(D)... 表示 🗸 編集 🗸 処理 ▼ 30カタロクマ 削除 素建築物申請書類の作成も CA に一本化しま 低炭素建築物Excel出力(<u>T</u>). 新規 📄 聞< 🚓 検索 インポート エクスポート 🗸 建材マスタリンク切れチェック(<u>N</u>) 階数 構造 俳 物件N... ▲ 物件名 した。 建具マスタ性能情報取得(G) @ 01 新規作成(N).. 1002 Ver5 以前に作成した低炭素建築物 Excel デ 002 003 004 開<(<u>O</u>)... 図面\_壁(7 Ver.5 以前に作成し ータは、物件選択で物件データを右クリック 10 05 物件フォルタを開く(Y). た Excel データは、 して開くメニューの「各種申請 Excel を開く」 07 その他のフォルダを開く(<u>F</u>) ここから参照可 08 聞く(K) 各種申請Excelを聞く(L) から確認できます。 用優良住宅Excelを開く(T 記録簿[Trust Keeper]スキャンデータ取り込み(S).. 低炭素建築物Excelを開く(<u>S</u>).

# 外皮性能図

### 表一括配置、連続配置を対応

外皮性能計算データの表・図をあらかじめ登 録しておいたレイアウトを使って、一括配置 できるようにしました。 多数の表・図を配置する手間が軽減します。

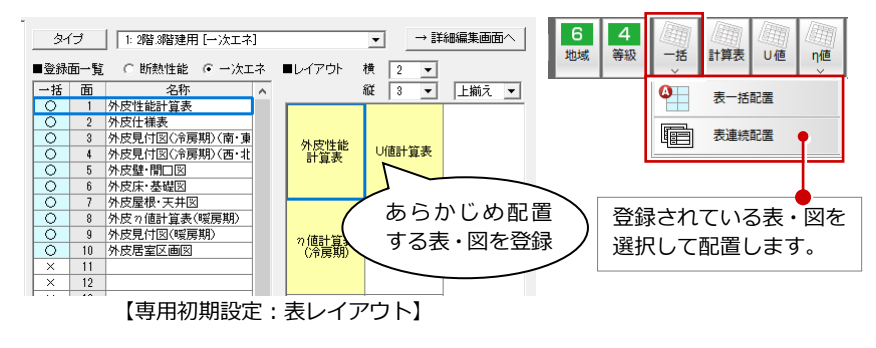

### 図/表のスケール対応

外皮性能図の図に縮尺、表に倍率を保持し、 属性変更で大きさを調整できるようにしまし た。

従来は、汎用の機能を使って伸縮していましたが、属性変更で元の大きさに戻ってしまい 再度伸縮するなどの手間がありました。

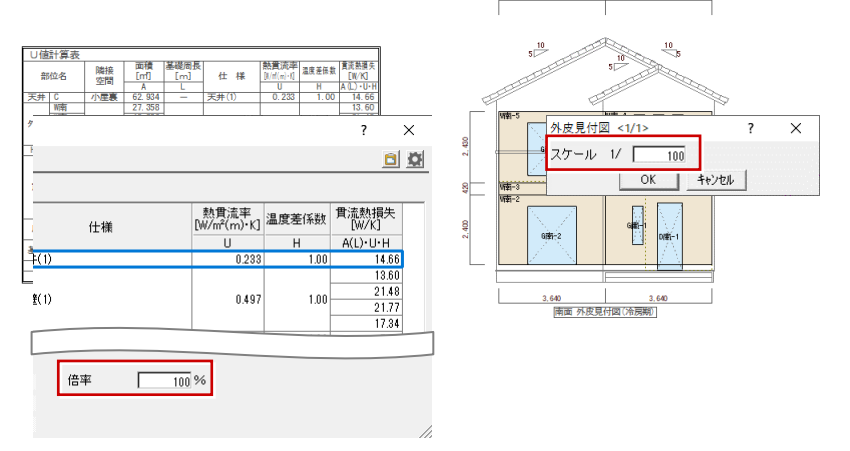

# 床小屋伏図

#### 梁桁伏図・母屋伏図の作図対応

「レイヤ表示・検索設定」に梁桁伏図と母屋伏 図を表示するレイヤマップを追加しました。 小屋伏図から梁桁伏図と母屋伏図を分けて作 図できます。

既存の物件データでは、マスタからレイヤマ ップを登録する必要があります。

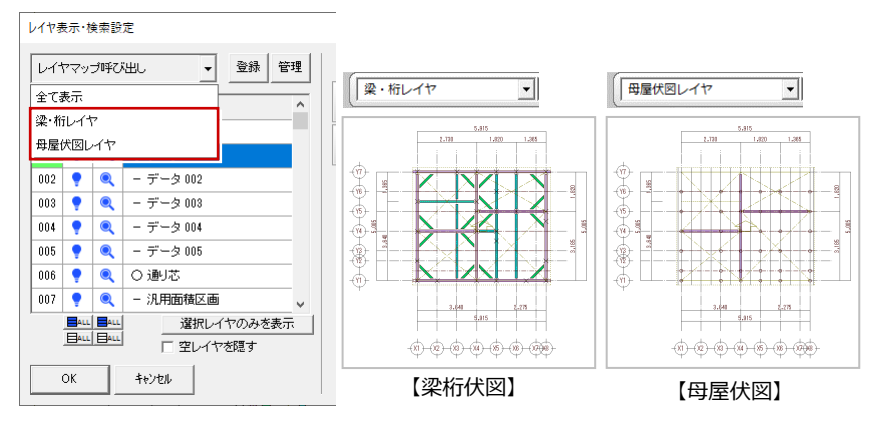

# 木造構造計算

### 梁基礎算定モードに連続梁モデル

梁基礎算定モード時の初期設定に、「基礎梁 の水平時応力しを追加しました。

「連続梁モデル」を選択すると、許容応力度計 算の「両端支点連続梁モデル」と同様の計算 が行えます。

今までの計算方法を行うには、「端部片持ち 梁モデル を選びます。

※「連続梁モデル」は、認定対象外となりま すので、ご注意ください。

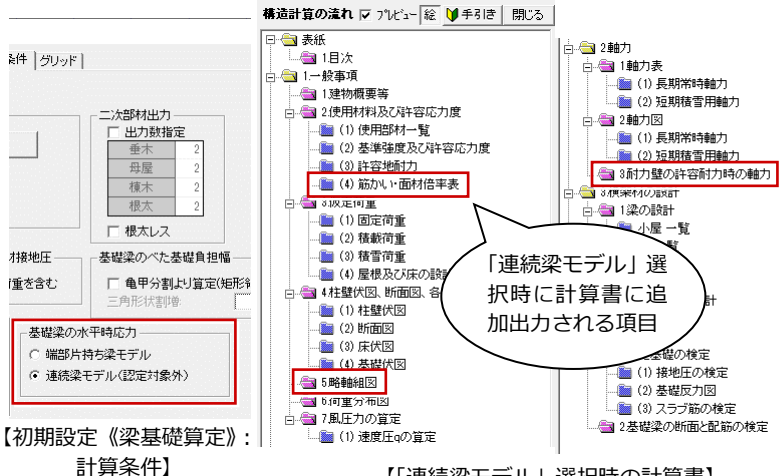

【「連続梁モデル| 選択時の計算書】

#### 鉛直荷重(床)に座標編集を追加

鉛直荷重(床)の属性変更で座標編集できる ようにしました。 また、ダイアログにスポイトを追加しました。

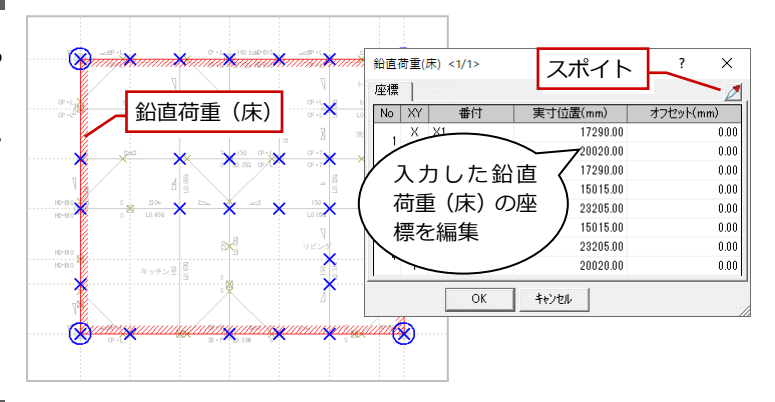

#### 座金のユーザー設定を対応

引抜検定で使用する座金の仕様名称およびめ り込み耐力を、ユーザーが設定できるように しました。

スクリューボルト座金や座付きナットなど、 角座金以外を使用したアンカーボルト座金の 検定が可能になります。

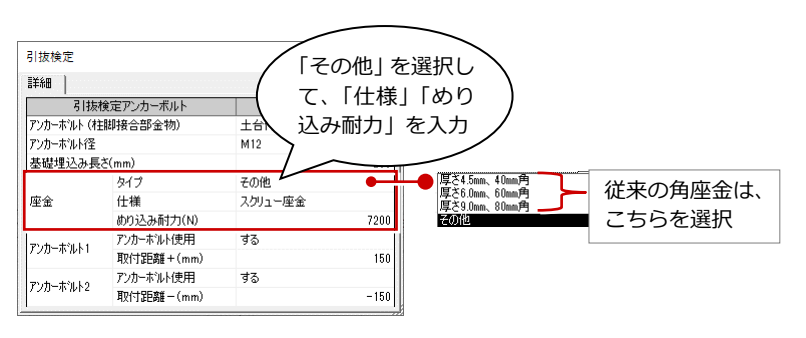

#### 梁受け金物の複合応力検定を対応

水平構面外周部にある横架材端部接合部で 「梁受け金物」を使用している場合、引抜き力 およびせん断の複合応力検定を行えるように しました。

「初期設定:計算条件(方針)」の「横架材接 合部の検討」にある「梁受け金物の場合に複 合応力を検討する」の設定を ON にする必要 があります。

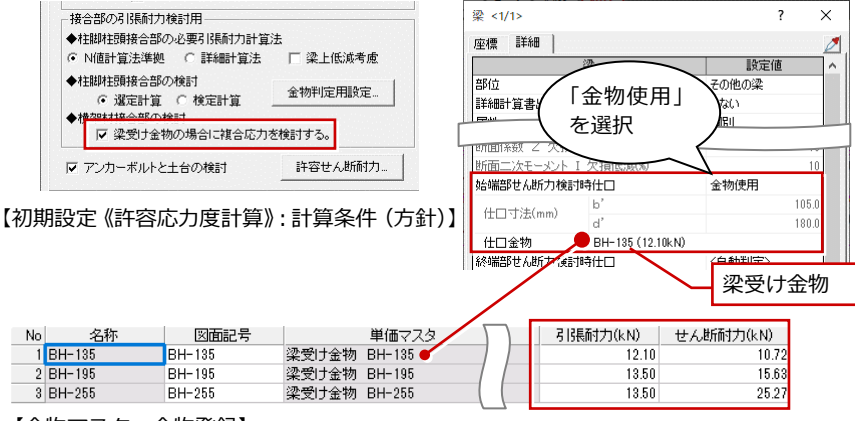

【金物マスタ:金物登録】

#### 偏心布基礎のねじりモーメント

偏心布基礎のねじりモーメントに対する検定 で、せん断との複合応力に対する検定および ねじりモーメントによる直交基礎梁主筋の検 定を行うようにしました。

Γ

| 構造計算の流れ 🔽 プレビュー 絵 🔰 手引き 閉じる    |   |              |                             |                         |                            |              |           |      |
|--------------------------------|---|--------------|-----------------------------|-------------------------|----------------------------|--------------|-----------|------|
|                                |   |              |                             | 木造                      | 構造計算                       |              |           | 2019 |
|                                |   |              |                             |                         |                            |              |           |      |
| □ □ 2水平力に対する検定(令46条による壁量計算)    | _ |              |                             |                         |                            |              |           |      |
| 由 ) 3水平力に対する検定(許容応力度計算)        | 2 | 扁心布基礎0       | りねじりモ                       | ーメントにタ                  | 対する検定                      |              |           |      |
| □□□ 4軸力                        |   |              |                             |                         |                            |              |           |      |
| □ □ 5.各部の設計                    |   |              |                             | 0                       |                            |              |           |      |
| <ul> <li>① 6.接合部の設計</li> </ul> |   | ○ Y7: ■9 X6- | ·X8 FG1 (L型                 | <u>()</u>               |                            |              |           |      |
|                                |   | th l° h      | エーイント                       |                         |                            |              |           |      |
| □□□ 1 接地圧に対するフーモングの幅と配筋の検定     |   | a=(B-h       | - /2 = (0.450 -             | 0 150) /2=0 15          | 0 (m)                      |              |           |      |
|                                |   | Me=1/2       | ,(0.400<br>ХаеХВХе          | ×I=1/2×15.6             | 07×0.450×0.1               | 50×1.365=0.7 | 19 (kN•m) |      |
| → 🔤 ( マンカ・ギョート + ムの検索          |   |              |                             |                         |                            |              |           |      |
| ■ 4.7 ノガーホルドとエロの検定             |   | 長期許          | 容ねじりモー                      | ーメント                    |                            |              |           |      |
| ● 9戦倒モーメンドによる短期接地圧の検定          |   | LMea=1       | . 15/3 • b <sup>2</sup> • 1 | D•Lfs                   |                            |              |           |      |
|                                |   | =1           | . 15/3×150                  | <150×0.680×             | 0.6×10 <sup>-3</sup> =3.51 | 9 (kN⋅m)     |           |      |
|                                |   |              |                             |                         |                            | _            |           |      |
|                                |   | ねじり          | モーメントと                      | ヒせん断力の複                 | 合応力に対する                    | 検定           |           |      |
|                                |   | Me/LMe       | a=0. 719/3. 5               | 19=0.204                |                            |              |           |      |
|                                |   | LQ/LQa       | =0.050                      |                         |                            |              |           |      |
|                                |   | (Me/LM       | ea)2+(LQ/LQ                 | a) $^{2}=0.044 \leq 1.$ | 0 OK                       |              |           |      |
|                                |   | ねじりチー        | マントによ                       | ろ直交基礎添す                 | 館の検索                       |              |           |      |
|                                |   | Ne左+Me末      | ; ≤ 直交LM                    | a                       | 18/7 - 2 - OCAL            |              |           |      |
|                                |   | Me左、Me右      | : 直交基礎                      | -<br>梁の左右にとり            | つく偏心布基礎                    | 闇のねじりモー      | メント       |      |
|                                |   | 直交LMa:i      | 直交基礎梁の                      | の上端筋の許容                 | 長期曲げモーメ                    | ント           |           |      |
|                                |   | 通り           | 吉亦添通り                       | わじりチ                    | ーオント                       | iff ∕⊅1 Ma   | 摘定比       | 判定   |
|                                |   | ~~~          |                             | Me左(kN·m)               | Me右(kN·m)                  | CELind       | (ΣMe/Ma)  | 1976 |
|                                |   | ¥7           | X1                          | 1.084                   | and the start mo           | 13.653       | 0.079     | OK   |
|                                |   |              | X3                          | 0. 594                  | 1.084                      | 13.653       | 0.123     | OK   |
|                                |   |              | X4                          | 1. 209                  | 0. 594                     | 13.653       | 0.132     | OK   |
|                                |   |              | X6                          | 0.719                   | 1.209                      | 13.653       | 0.141     | OK   |
|                                |   |              | X8                          |                         | 0.719                      | 13.653       | 0.053     | OK   |
| L                              |   |              |                             |                         |                            |              |           |      |

#### 梁せいの自動選定

個別計算の「部材算定結果」ダイアログで、 NG になった部材を一括で「梁部材リスト」 から梁せいを自動選定して OK になるように しました。

|       |      |                 |        |        |              |                   | • ^                                                                                                    |                                |                                      |                    |                                 | . /                | `          |
|-------|------|-----------------|--------|--------|--------------|-------------------|----------------------------------------------------------------------------------------------------|--------------------------------|--------------------------------------|--------------------|---------------------------------|--------------------|------------|
| ••••• | 参照・変 | E更 行削除 計算書      | 7℃とごュー | 設計系    | 除件計算書        | 基礎                | 設計用重量                                                                                                    |                                |                                      | 除件計算書              | 基礎語                             | 始用重量               | Ł          |
|       | No   | タイトル            | 部位     | スパン(m) | せい(mm)       | 検定比               | AT THE REAL PROPERTY AND A PROPERTY AND A PROPERTY |                                | - マノペン(m)                            | せい(mm)             | 検定比                             | 結果                 | ^          |
|       | 46   | 2階 Y1通り X6-X8   | その他の梁  | 1.365  | 180.0        | 0.70M             | ″ せい                                                                                                    | いが変                            | ■ \365                               | 180.0              | 0.70M                           | OK未                |            |
|       | 47   | 2階 Y3通り X6-X8   | 床小梁    | 1.365  | 150.0        | 0.340             |                                                                                                    | ++                             | 865                                  | 150.0              | 0.34Q                           | OK未                |            |
|       | 48   | 2階 Y3.5通り X1-X4 | その他の梁  | 2.730  | 180.0        | 0.67Q             | <u>_</u> 211                                                                                                    | .よ 9                           | 2.730                                | 180.0              | 0.67Q                           | OK未                |            |
|       | 49   | 2階 Y3.5通り X4-X6 | 床小梁    | 1.820  | 150.0        | 0.57Q             | OK未                                                                                                    | -                              |                                      | 150.0              | 0.57Q                           | OK未                |            |
|       | 50   | 2階 Y3.5通り X6-X8 | 床小梁    | 1.365  | 150.0        | 0.34Q             | OK未                                                                                                    |                                | 1.365                                | 1008               | 0.34Q                           | OK未                |            |
|       | 51   | 2階 Y4通り X1-X3   | その他の梁  | 1.820  | 180.0        | 1.10M             | NG未                                                                                                    |                                | 1.820                                | 210.0              | 0.81M                           | OKA                |            |
|       | 52   | 2階 Y4通り X3-X4   | その他の梁  | 0.910  | 180.0        | 0.33Q             | OK未                                                                                                    |                                | 梁 0.910                              | 210.0              | 0.25Q                           | OKA                |            |
|       | 53   | 2階 Y4i通n X4-X5  | 床小梁    | 0.910  | 105.0        | 0.23Q             | OK未                                                                                                    |                                | 0.910                                | 100.0              | 0.23Q                           | <b>OK未</b>         |            |
|       |      |                 |        |        | 100.0        | 0.100             | COR. IN                                                                                                    |                                |                                      |                    |                                 |                    |            |
|       | 68   | 2階 X1通り X1-Y2   | その他の梁  | 0.910  | 240.0        | 0.080             | OK未                                                                                                    |                                | 2 0.910                              | 240.0              | 0.080                           | <u>ок</u> #        |            |
|       | 69   | 2階 X1通り Y2-Y4   | その他の梁  | 1.365  | 240.0        | 0.69Q             | OK未 ↓                                                                                                    |                                | 梁 1.365                              | 240.0              | 0.69Q                           | <b>OK未</b>         | ~          |
|       |      | ,<br>閉じる 属性に反映  |        | 動選定    |              | み                 | ( : 応力C                                                                                                    | o)<br>//.                      | 自動選定                                 | 絨心                 | <del>9</del>                    | :応力                | ייי)<br>// |
|       | [·   | 個別計算-梁一括        | ]      |        | 「E<br>と<br>変 | 自動選<br>表示<br>(更さ) | ፪定」で<br>されま <sup>−</sup><br>れ、同様                                                                                                    | <sup>II</sup> OK(<br>す。同<br>様に | になった<br>]じ梁の<br>「 <mark>OKA</mark> 」 | :部材に<br>他スパ<br>と表示 | t、「 <mark>(</mark><br>ンも†<br>され | OKA」<br>さいガ<br>ます。 | ï          |

#### 固定荷重に「追加荷重とする」を追加

固定荷重「バルコニー」「小屋裏収納」「ベラ ンダ」「その他」「その他床1~9」に「追加荷 重とする」の設定を追加しました。

ON の場合は、床荷重に追加される荷重とし て考慮されます。梁の検定では、部分的にか かる追加床荷重を集中荷重で計算できるよう になります。また、2次梁への伝達は、集中 荷重を按分します。

OFF の場合は、入力領域を個別の床荷重とし て扱います(従来と同じ)。

#### 初期設定《許容応力度計算》 × 構造計算条件Ⅱ - ~\*\*+\* 固定荷重 構造計算条件 I 物件情報 設計方針 追加使用部材 積載荷重 外力設定 グリッド 計算条件(方針) 使用共通部材 " 固定荷重 名称変更(U)... [ 屋外用 □ 追加荷重とする -階床 2階床 1階床 単位荷重(N/m²) バルコニー床 800 階外壁壁 屋裏収納 這個一 這個軒先 上2行は根太計算用 800 補正後 800 「追加荷重とする」が追加 された固定荷重の項目

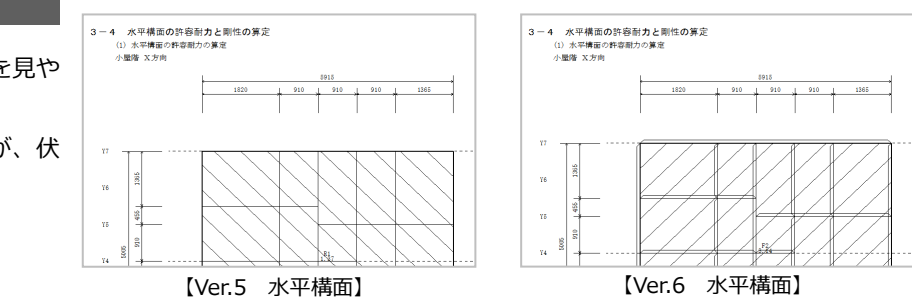

#### 水平構面図の表現改良

構造計算書の水平構面図、火打構面図を見や すくしました。

今まで、梁は単線で作図していましたが、伏 図と同じ梁の表現にしました。

[Ver.6]

? X

倍率

Ē

Х

?

⊿Qa(kN/m)

#### 梁上低減計算:3階梁の1階柱考慮

3階建ての3階梁上に載る耐力壁で、2階に 柱があって1階に柱がない場合も剛性低減の 対象にできるようにしました。この場合には、 水平荷重時の検討用スパンが変わります。 「初期設定:計算条件(方針)」の「鉛直構面/ 水平構面の検定」にある「3階梁上で1階柱 無しを考慮する」の設定を ON にする必要が あります。

#### 水平構面の床倍率表記

しました。

水平構面設定、計算書の床倍率の表示をなく しました。 計算書で使われなくなったため、表記しない

ようにしました。

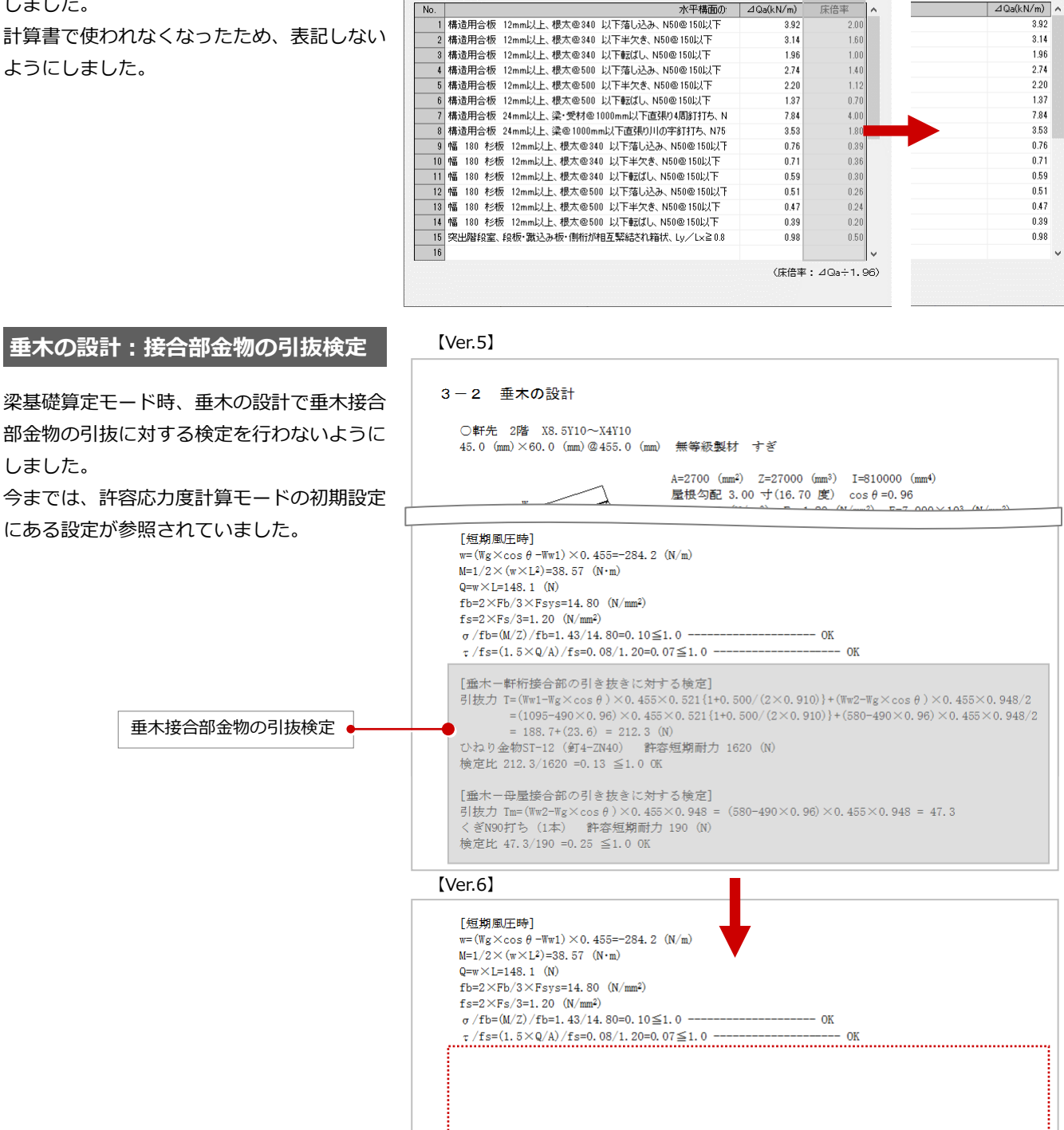

構造計算条件Ⅱ 使用共通部材 固定荷 水平力に対する検討 鉛直構面/水平構面の検定 ◆偏心によるねじれを考慮した割増し ▼ 偏心率≦0.15の場合、割増係数Ce=1.0とする(1.0≦Ce) □ 風圧力検定時も割増し が行う ◆鉛直構面剛性質定 ◆水平力による水平構面の検定 ○ 簡易チェックを行う(単純梁モデル) ○ 許容せん断耐力の検討を行う(連続梁モデル) ◆梁上低減計算 □ 下階に壁がある場合を対象にする ▶ 3階梁上で1階柱無しを考慮する ◆梁水平荷重検討時 積載何重 ▼ せん断力検討を行う ○ 梁用 ○ 地震用

初期設定《許容応力度計算》

[Ver.5]

面材張り床面 面材張り屋根面 火打水平構面

水平構面倍率設定

椹面種別(M):

【初期設定《許容応力度計算》:計算条件(方針)】

### 7倍超高倍率壁のメッセージ対応

初期設定(構造計算条件II)の「高倍率壁使 用(倍率7倍超を実倍率で計算)」が OFF の 時、7倍超の壁倍率が存在する場合に、7倍 に調整されたメッセージを表示するようにし ました。

属性変更時、計算実行時、計算書にメッセージが表示されます。

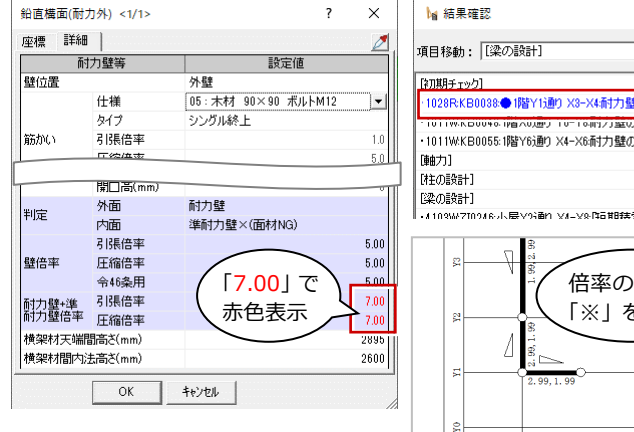

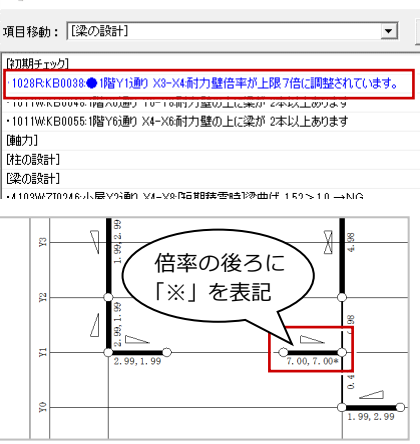

【「鉛直構面の許容耐力と剛性の算定」の耐力壁配置図】

### 梁水平荷重検討時の積載荷重

梁の水平荷重検討時の積載荷重を架構用でも 計算できるようにしました。

初期設定(計算条件(方針))の「鉛直構面/ 水平構面の検定」にある「梁用」を ON にし ます。

Ver5 は地震用積載荷重を採用しています。 (グレー本 2008 年版)

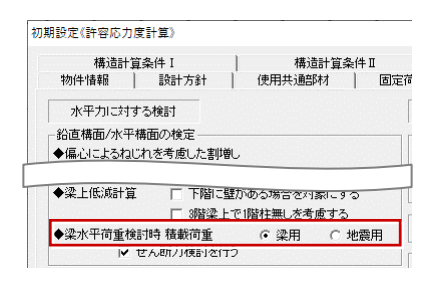

#### 【「地震用」ON時(Ver.5 同様)】

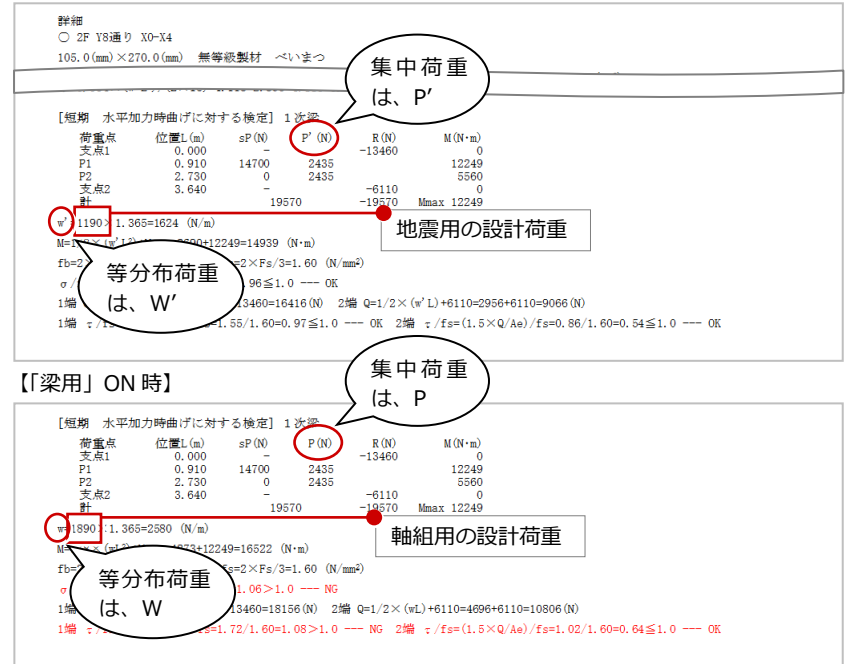

#### 梁水平荷重検討時のせん断力検討

梁の水平荷重検討時のせん断力検定を行わな いようにすることができるようになりまし た。

初期設定(計算条件(方針))の「鉛直構面/ 水平構面の検定」にある「せん断力検討を行 う」を OFF にします。

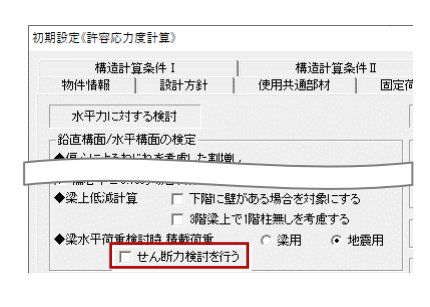

#### 【「せん断力検討を行う」ON 時(Ver.5 同様)】

fb=2×Fb/3=18.80 (N/mm<sup>2</sup>) fs=2×Fs/3=1.60 (N/mm<sup>2</sup>) σ/fb=(M/Ze)/fb=18.02/18.80=0.96≤1.0 --- 0K

| 詳維               | 囲<br>2F VS通り X                        | 0-14                                           |                                      |                                |                                   |                                                 |                                                   |
|------------------|---------------------------------------|------------------------------------------------|--------------------------------------|--------------------------------|-----------------------------------|-------------------------------------------------|---------------------------------------------------|
| 105.             | $0 (mm) \times 270$                   | 。.0(mm) 無等新                                    | 吸製材 ベ                                | いまつ                            |                                   |                                                 |                                                   |
|                  |                                       |                                                |                                      |                                |                                   |                                                 |                                                   |
| [短]              | 期 水平加力                                | り時曲げに対す                                        | る検定] :                               | 1.次梁                           |                                   |                                                 |                                                   |
|                  | 荷重点<br>支点1<br>P1<br>支点2<br>支点2<br>計   | 位置L(m)<br>0.000<br>0.910<br>2.730<br>3.640     | sP(N)<br>                            | P'(N)<br>2435<br>2435<br>70    | R(N)<br>-13460<br>-6110<br>-19570 | M(N·m)<br>0<br>12249<br>5560<br>0<br>Mmax 12249 |                                                   |
| w' =:            | 1190×1.365                            | =1624 (N/m)                                    |                                      |                                |                                   |                                                 |                                                   |
| M=1,             | /8× (w' L²) +                         | (max=2690+122                                  | 49=14939                             | (N•m)                          |                                   |                                                 |                                                   |
| fb=              | 2×Fb/3=18.                            | 80 (N/mm <sup>2</sup> ) f                      | s=2×Fs/3                             | =1.60 (N/n                     | um <sup>2</sup> )                 |                                                 |                                                   |
| σ /:<br>1端<br>1端 | fb=(M/Ze)/f<br>Q=1/2×(w'<br>τ/fs=(1.5 | b=18.02/18.80<br>L)+13460=2956<br>×Q/Ae)/fs=1. | )=0.96≦1.<br>3+13460=16<br>55/1.60=0 | 0 OK<br>416(N) 2:<br>.97≦1.0 · | 増 Q=1/2×<br>OK 2約                 | (w'L)+6110=2950<br>第 τ/fs=(1.5×0                | 6+6110=9066 (N)<br>//Ae)/fs=0.86/1.60=0.54≦1.0 0K |
| 【「せん             | ,断力検                                  | 討を行う                                           | OF                                   | 時】                             |                                   |                                                 |                                                   |
| 0 =:             | 5/384×(W L                            | )/(E×1e)+4.                                    | 118=2.395                            | 4.118=6.3                      | 13 (L/559)                        | ≥L/225=16.178                                   | (mm) OK                                           |
| [短]              | 期 水平加力                                | り時曲げに対す                                        | る検定] :                               | 次梁                             |                                   |                                                 |                                                   |
|                  | 荷重点<br>支点1<br>P1<br>支点2<br>支点2<br>計   | 位置L(m)<br>0.000<br>0.910<br>2.730<br>3.640     | sP(N)<br>14700<br>0<br>              | P'(N)<br>2435<br>2435<br>70    | R(N)<br>-13460<br>-6110<br>-19570 | M(N·m)<br>0<br>12249<br>5560<br>0<br>Mmax 12249 |                                                   |
| w' =:            | 1190×1.365                            | =1624 (N/m)                                    |                                      |                                |                                   |                                                 |                                                   |
| M=1,             | /8× (w' L2) +                         | /max=2690+122                                  | 49=14939                             | (N • m)                        |                                   |                                                 |                                                   |

# 木造構造計算 • 2×4 構造計算

#### 適用範囲チェックを追加

計算実行時に公益財団法人 日本住宅・木材技 術センター(住木センター)認定の適用範囲 をチェックするようにしました。 ・延床面積が 500 ㎡超

- ・階高が 2300 mm未満 (PH 階は除外)
- ・階高が基本モジュールの 3.5 倍超

上記の場合に、「初期チェック」のワーニング を表示します。

梁基礎算定モードでの適用範囲は、階高のみ です。

▲ 結果確認 項目移動: [初期チェック] Ŧ 1027W1階階高が基本モジュールの35倍を超えています 1026W2階階高が2300未満です 1027W2階階高が基本モジュールの35倍を超えています 1025W延床面積が500mを超えています [梁の設計] [垂木の設計] [母屋・棟木の設計] [根太の設計] [基礎の設計] 基礎の設計] 6010WHS0014 X4ai通りX1a~X4a.基礎染の端部に柱がありません 6010WHS0014 X4ai通りX1a~X4a.基礎染の端部に柱がありません 6010WHS0024 X4ai通り75~Y8.基礎染の端部に柱がありません 6010WHS0024 Y0通りX5~Y8.基礎染の端部に柱がありません 6212RHS0004 X0通りY6~Y8.基礎染の論部の検定比1.4232 423>1 0→NG

#### 【木造構造計算:結果確認】

🔳 結果確認 - [2階 2x4構造計算] ۵ 項目移動: [初期チェック] • 10026W送床面積が500m2を超えています ・10226W送床面積が500m2を超えています ・1027W2階間高が基本モジュールの3.5倍を超えています ・1026W.1階間高が2300未満です CON-WATE ・0109W:最高高さが 13m を越えています ・0100W:駅高さが 9m を越えています ・0100w#fraid/5 9m [構造計画チェック] [地震力の算定] ・0112R2階×方向の /etex/かなまと1 01128/潜火大雨の地震力の算定 Lne/Ld=46386/39.111=1.186>1 →N 01128 /潜火大雨の地震力の算定 Lne/Ld=68211/49383=1.365>1 →NC 01128 /潜火大雨の地震力の算定 Lne/Ld=68211/43251=1.577>1 →NC ●1126(開次方向分を置かりな置こしかくしまちまとしてよるまました。) (原圧力の)定定 (原下154-65の規定の)建量の(約4)] ●1014(2線)方向のを置かり立定しく/いっ57.99/165.55=0.34 < 10 ●1014(2線)方向のを置かり立定しく/いっ57.99/165.55=0.34 < 10 ●1018(2像)方向の必定力のが置かできません、一面振を確認 ●1018(= 像)が方向の効定力のが置かできません、一面振を確認 ●1018(= 像)が方向の効定力のが置かできません、一面振を確認 ●1018(= 像)が方向の効定力のが置かできません。一面振を確認

【2×4構造計算:結果確認】

#### 荷重分布図の作図表現変更

構造計算書の荷重分布図で、床荷重の入力領 域を着色してわかりやすくしました。

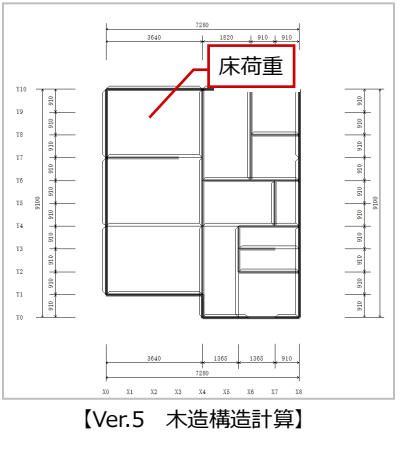

【木造構造計算】 外観見付面入力

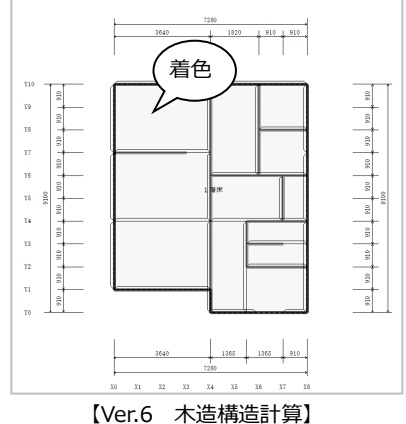

▼ 基本バック表示 | □ 立面図バック表示

? ×

# 外観見付面で補助線入力を対応

外観見付面で、補助線の入力、保存ができる ようになりました。

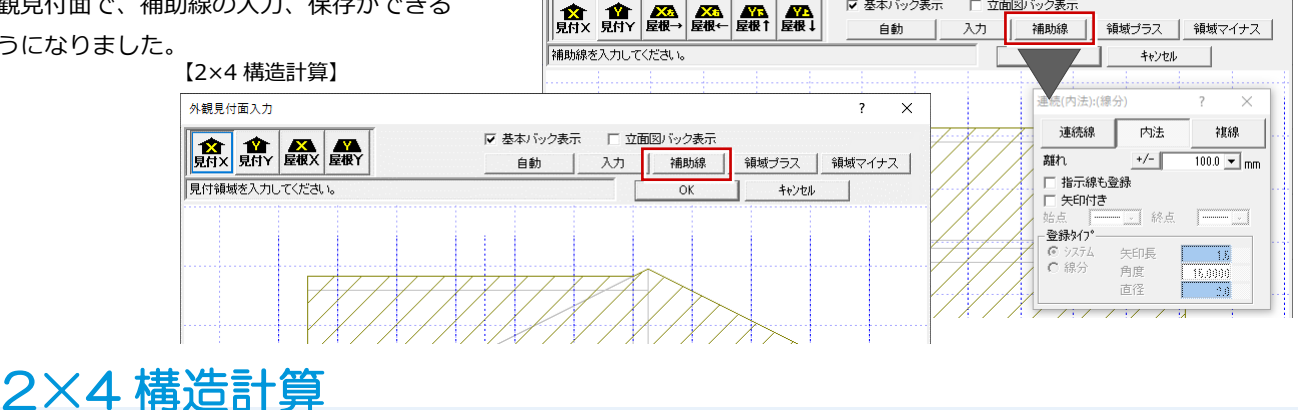

# 基礎伏図+基礎リストを出力

構造計算の「一括計算」で構造計算書に基礎 伏図+基礎リストを出力できるようにしまし た。

混構造の場合は、出力されません。

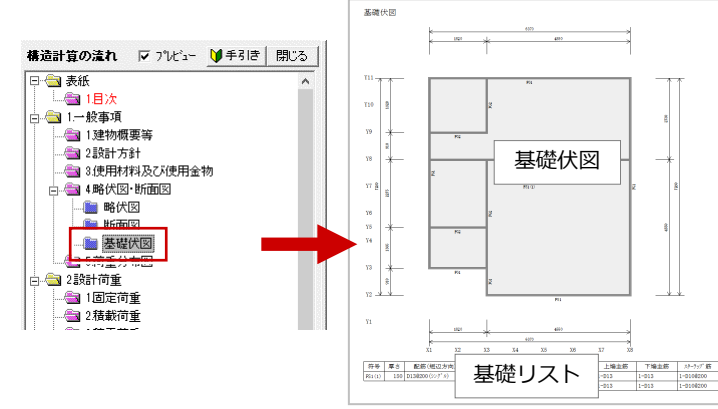

#### ARCHITREND ZERO Ver.6 の新機能

#### 梁の設計:梁のたわみ算定

#### [Ver.5]

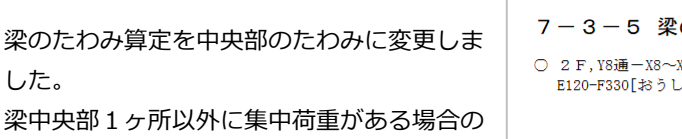

計算結果が変わります。

した。

今までは、荷重点位置のたわみとしていまし た。

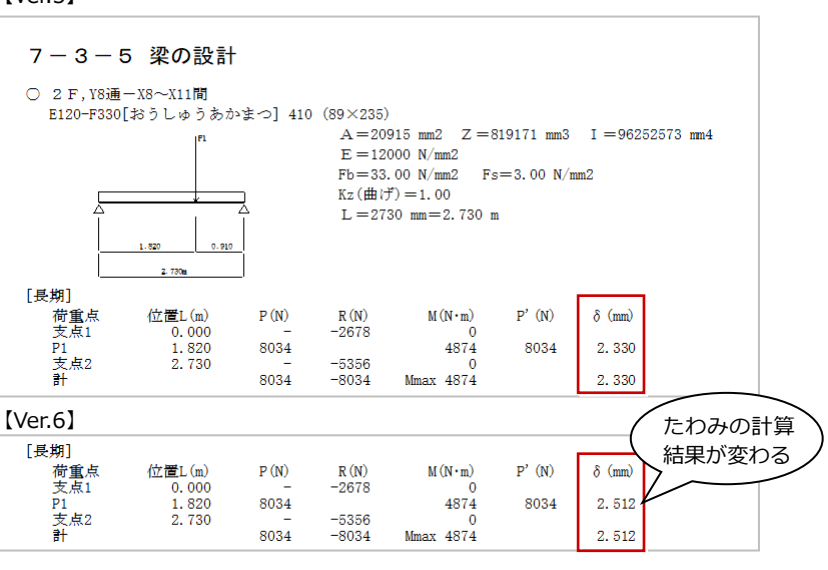

### 自動条件:再読み込み設定

2×4 構造計算データを自動作成する条件で、 根太荷重領域、屋根形状、妻壁のデータを再 読み込みしないように設定を追加しました。 入力されている根太荷重領域、屋根形状、妻 壁のデータが保持されます。

### くぎマスタ設定:新規制定機種追加

くぎマスタ設定に、告示で平成27年に新規 制定された樹種群を追加登録できるようにし ました。

| 自動条件                                                           | ?   | ×   |
|----------------------------------------------------------------|-----|-----|
| ▶ 伏図も参照する                                                      |     |     |
| ▶ 全階対象                                                         |     |     |
| ✓ グリッドを測し芯から生成する<br>※ONの場合には、耐力要素のある通りには<br>配置されていることをご確認ください。 | 心ず通 | り芯が |
| ▼ その他床、線荷重は変更しない。                                              |     |     |
| ▶ 根太荷重領域を作成しない。                                                |     |     |
| ▶ 屋根形状と妻壁を作成しない。                                               |     |     |
| OK ++>>セル                                                      |     |     |
|                                                                |     |     |

#### 【くぎマスタ設定:長期許容せん断耐力設定】

|      |         |         | 長期許容せ   | ん断耐力(N) |        |        |
|------|---------|---------|---------|---------|--------|--------|
| くぎ名称 | D Fir-L | Hem-Fir | S-P-F   | JS I    | JSI    | JSII   |
|      |         |         | W Cedar |         |        |        |
| BN50 | 190.00  | 180.00  | 170.00  | 0.00    | 0.00   | 0.00   |
| BN65 | 250.00  | 240.00  | 220.00  | 0.00    | 0.00   | 0.00   |
| CN50 | 250.00  | 240.00  | 220.00  | 200.00  | 200.00 | 220.00 |
| CN65 | 310.00  | 290.00  | 270.00  | 250.00  | 250.00 | 270.00 |
| CN75 | 380.00  | 360.00  | 330.00  | 310.00  | 310.00 | 350.00 |
| CN90 | 450.00  | 430.00  | 400.00  | 370.00  | 370.00 | 400.00 |

【くぎマスタ設定:降伏せん断耐力設定】 降伏せん断耐力設定 c:¥fcapp¥atzero¥atzeromaster¥2>

|       |           |         |         | 降伏せん  | 断耐力(N) |      |     |
|-------|-----------|---------|---------|-------|--------|------|-----|
| 〈ぎ名称  | 面材の厚さ(mm) | D Fir-L | Hem-Fir | S-P-F | JS I   | JSI  | JSⅢ |
|       | 9         | 490.00  | 480.00  | 470.0 | 0.00   | 0.00 | 0.0 |
| DNED  | 12        | 560.00  | 550.00  | 530.0 | 0.00   | 0.00 | 0.0 |
| DINUU | 15        | 630.00  | 610.00  | 590.0 | 0.00   | 0.00 | 0.0 |
|       | 18        | 630.00  | 610.00  | 590.0 | 0.00   | 0.00 | 0.0 |
|       | 9         | 620.00  | 610.00  | 590.0 | 0.00   | 0.00 | 0.0 |
| DNEE  | 12        | 690.00  | 670.00  | 650.0 | 0.00   | 0.00 | 0.0 |
| DINOU | 15        | 770.00  | 750.00  | 730.0 | 0.00   | 0.00 | 0.0 |
|       | 18        | 830.00  | 790.00  | 770.0 | 0.00   | 0.00 | 0.0 |

#### 初期設定:屋根勾配変更時の荷重

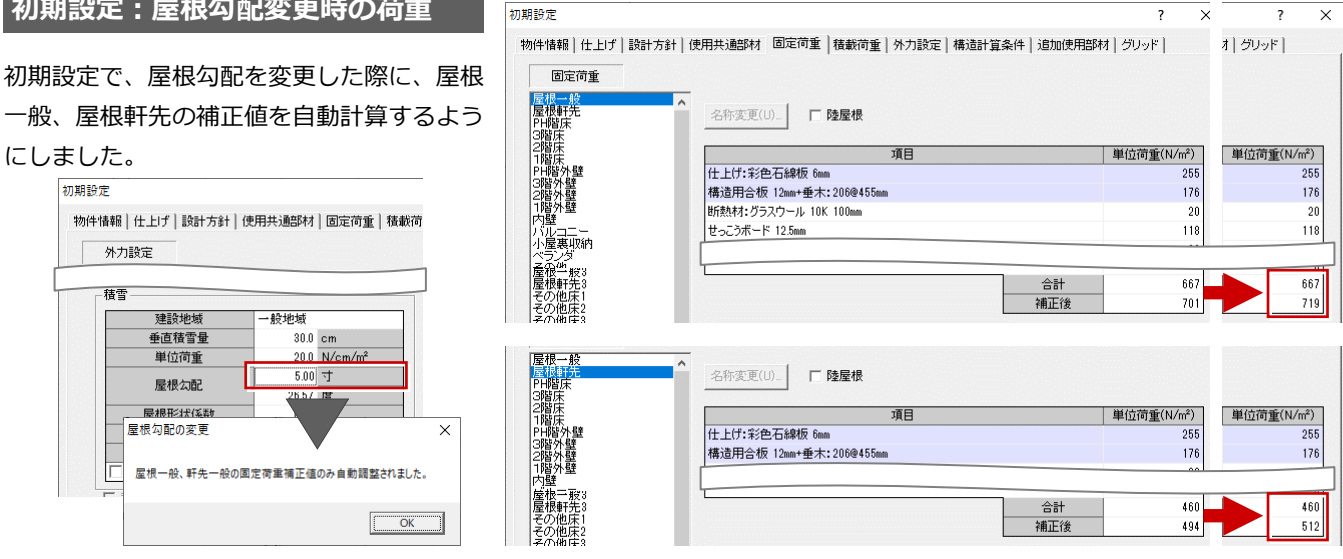

# 図面印刷

## 図、表で空図面挿入に対応

図面印刷や壁量計算表などの図、表タイプに 空図面の挿入、削除ができるようにしました。 図面選択時には空図面の挿入、図面順序入替 時には空図面の挿入/削除ができます。 図面を一枚追加したい場合など、途中に差し 込みたいときに便利です。

# 図面単位の PDF エクスポートに対応

図面印刷の PDF エクスポートで各図面を1 ファイルずつ別々のファイル名で出力する機 能を追加しました。

# 手間なし積算

## パラペット内側/外側別の集計対応

パラペットの内側と外側の仕様を分けて集計 できるようにしました。今までは、同じ仕様 で合算されていましたが、別々の仕様で集計 が可能になり積算の精度が上がります。

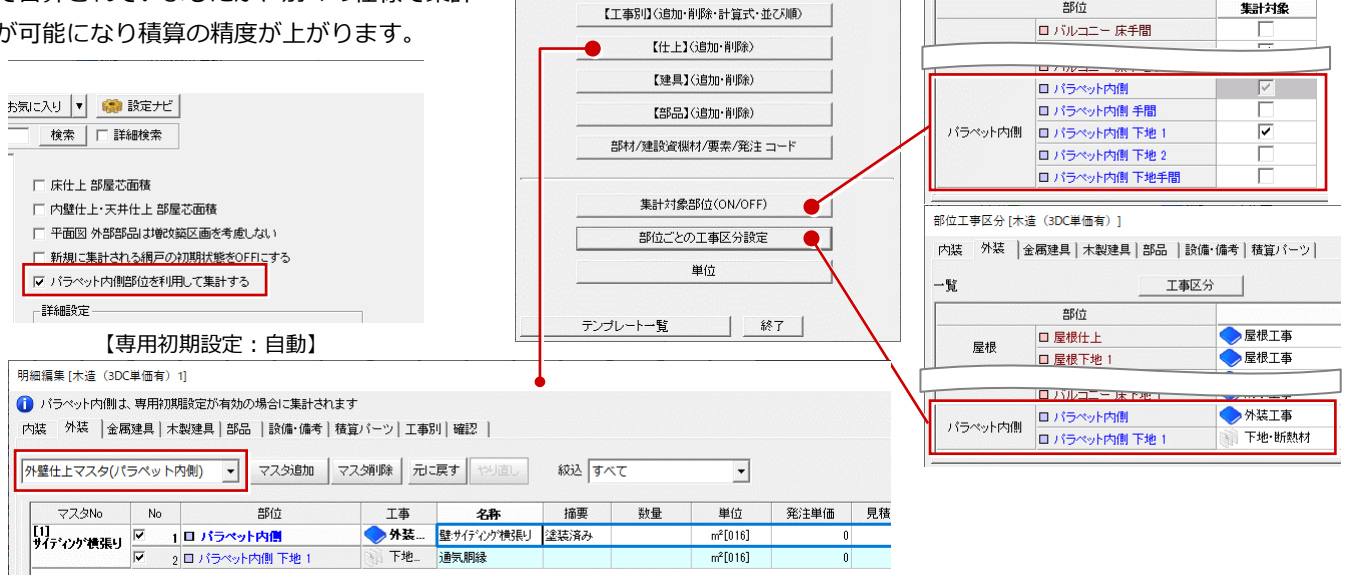

1774°-1

-

+

工事区分(追加·削除)

テンプレート編集 [木造 (3DC単価有)]

編集項目を選択してください。

属性

JWWエクスポート

PDFエクスポート (1ファイル)

PDFエクスポート(図面単位) ARCHI Box 2Dエクスポート

Х

一覧

集計対象部位[木造(3DC単価有)]

部位

内装 外装 金属建具 木製建具 部品 | 設備・備考 | 積算パーツ |

集計対象

# 汎用

範囲を示す「山形シンボル」を新設しました。 ここからここまでと表記する場合など、色々 なところで使用できます。

文字:山形シンボルを追加

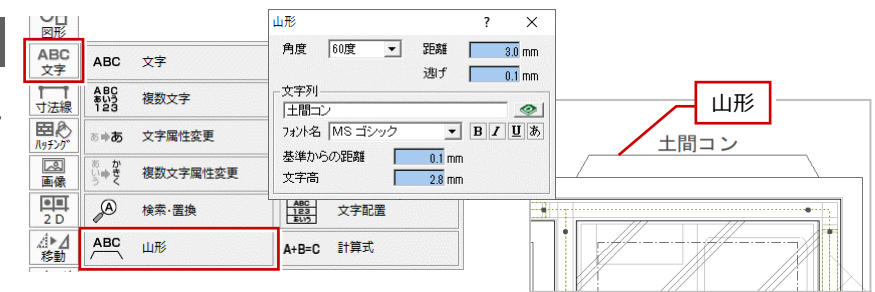

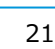

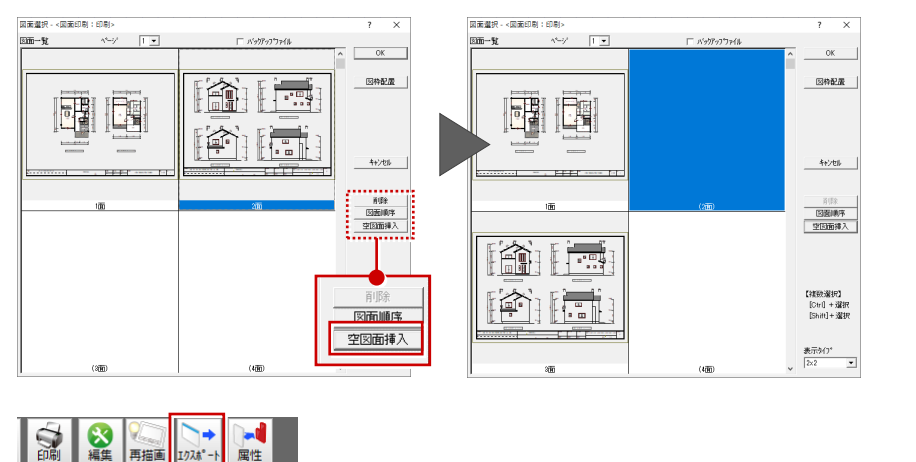